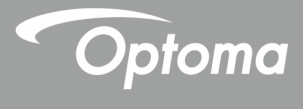

## پروژکتور DLP®

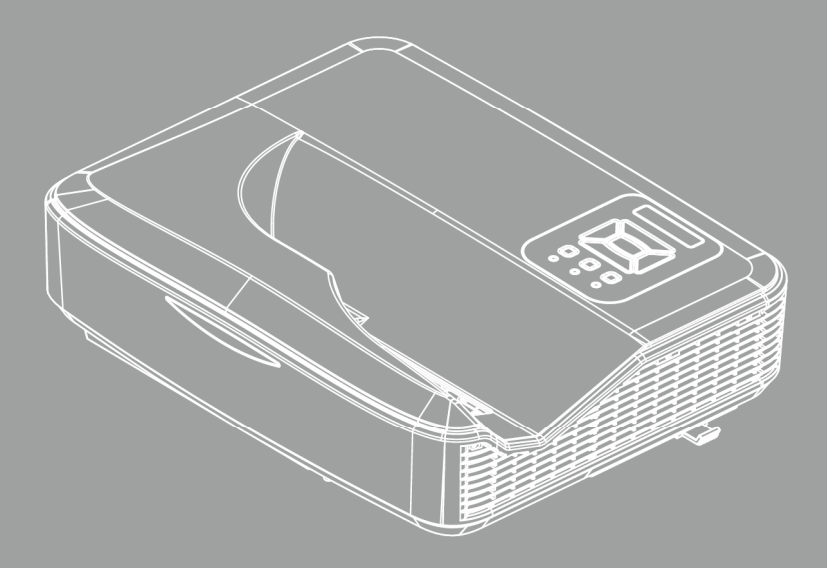

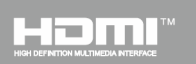

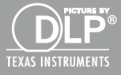

راهنمای کاربری

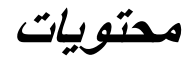

| 2    | محتويات                         |
|------|---------------------------------|
| 3    | اخطار در مورد استفاده           |
| 3    | الطلاعات ایمنی                  |
| 5    | اقدامات احتياطي                 |
| 7    | مقدمه                           |
| 7    | نماي كلي جعبه محصول             |
| 8    | نماي كلي محصول                  |
| 8    | دستگاه اصلی.                    |
| 9    | صفحه کنترل                      |
| 10   | محل اتصالات ورودي/خروجي         |
| 11   | کنترل از راه دور                |
| 12   | نصب                             |
| 12   | اتصال پروژکتور                  |
| 12   | اتصال به ر ایانه/نوت بوک        |
| 13   | اتصال به منبع ويدئو             |
| ر 14 | ر وشن/خاموش کردن برق پروژکتو    |
| 14   | روشن کردن پروژکتور              |
| 15   | خاموش کردن پر وژکتور            |
| 15   | نشانگر هشدار                    |
| 16   | تنظیم تصویر پخش شده             |
| 16   | تنظیم ارتفاع پروژکتور           |
| 17   | تنظیم فوکوس پروژکتور            |
| رب)  | تنظیم انداز ه تصویر پخششده (مور |
| 24   | کنترل های کاربر                 |
| 24   | صفحه کنترل و کنترل از راه دور   |
| 24   | صفحه کنترل                      |
| 25   | کنترل از راه دور                |
| 27   | کدهای از راه دور IR             |
| 28   | منو های ر وی صفحه               |
| 31   | چگونگی عملکرد                   |
| 32   | שאיט                            |
| 34   | صفحه                            |
| 37   | تنظيم                           |
| 39   | <i>درجه صدا</i>                 |
| 40   | گزینه                           |
| 43   | سه بعدی                         |
| 44   | LAN                             |

| ضمايم                                 |
|---------------------------------------|
| نصب و نظافت فیلتر اختیاری گرد و خاک50 |
| حا <i>لت های ساز گاری</i> 51          |
| VGA أنالوگ                            |
| HDMI ديجيتال                          |
| قوانین و اخطار های ایمنی              |
| نصب دستگاه به سقف                     |

فارسى 2

اخطار در مورد استفاده

اطلاعات ايمنى

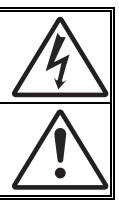

علامت صاعقه با یک پیکان در نوک که درون مثلث متساوی الاضلاع قرار دارد، برای این است که به کاربر اخطار دهد "ولتاژ خطرناک" بدون عایق درون محفظه دستگاه موجود است و قدرت آن به اندازه ای است که خطر برق گرفتگی برای فرد ایجاد نماید.

علامت تعجب درون مثلث متساوی الاضلاع نشان دهند اخطار به کاربر در مورد وجود دستورالعمل های مهمی برای کارکرد و نگهداری (سرویس) در دفترچه های همراه دستگاه است.

**هشدار:** برای کاهش احتمال بروز آنش سوزی یا برق گرفتگی، پروژکتور را در معرض باران یا رطوبت قرار ندهید. ولتاژ های خطرناک درون محفظه دستگاه موجود است. دستگاه را باز نکنید. برای تعمیر و سرویس دستگاه نتها به پرسنل ماهر مراجعه کنید.

#### محدوديت انتشار كلاس B

این دستگاه دیجیتال کلاس B از تمامی شرایط لازم عنوان شده در قوانین مربوط به دستگاههای مسبب تداخل کانادا برخوردار است.

#### دستورالعمل ايمنى مهم

- -1 جلوی شکاف های تهویه دستگاه را نگیرید. برای اطمینان از عملکرد صحیح بروژکتور و برای محافظت در برابر گرم شدن بیش از حد دستگاه، توصیه می شود پروژکتور را در محلی نصب کنید که تهویه و گردش هوا در آن مسدود نباشد. به عنوان مثال، پروژکتور را روی میز شلوغ، مبل، تخت خواب و غیره قرار ندهید. پروژکتور را درون فضای بسته ای همچون قفسه کتاب یا کابینت که جریان هوا در آن گردش ندارد، نگذارید. -2 از پروژکتور در نزدیکی آب یا رطوبت استفاده نکنید. برای کاهش احتمال بروز آتش سوزی و /یا برق گرفتگی، پروژکتور را در معرض باران یا رطوبت قرار ندهید. -3 دستگاه را در نزدیکی منابع گرمایی همچون رادیاتور ها، بخاری ها، فریا هر وسیله دیگری همچون أميي فاير كه از خود حرارت توليد مي كند، نصب نكنيد. -4 تنها با استفاده از بارجه خشک دستگاه را تمیز کنید. -5 تنها از ضمایم/لوازم فرعی تعیین شده توسط تولید کننده استفاده نمایید. -6 در صورتی که دستگاه در قسمت بدنه آسیب یا صدمه دیده است، از آن استفاده نکنید. آسیب یا صدمه به دستگاه شامل موارد زیر است (اما به آنها محدود نمی شود): 🗖 دستگاه افتاده باشد. 🗖 سيم برق يا دو شاخه صدمه ديده باشد. 🗖 روى پروژكتور مايعات ريخته باشد. 🗖 پروژکتور در معرض باران یا رطوبت بوده است. 🔲 شيئي به درون پروژکتور افتاده است يا چيزي درون آن شل شده است. برای سرویس کردن محصول شخصا اقدام نکنید. بازکردن یا برداشتن یوشش ها ممکن است شما را در معرض ولتاژهای خطرناک یا دیگر خطرات قرار دهد. -7 اجازه ندهید اشیا یا مایعات وارد پروژکتور شوند. آنها می توانند با نقاط دار ای ولتاژ بالا تماس بيدار كرده و با برقراري اتصال كوتاه باعث بروز أتش سوزي يا شوك الكتريكي شو ند. -8 بر ای مشاهده علایم مربوط به ایمنی، بدنه دستگاه ر ا ببینید.
  - -9 دستگاه را تنها پرسنل تعمیرات مناسب باید تعمیر کنند.

3

اخطار در مورد استفاده

اطلاعات ايمنى تابش ليزرى

- این محصول به عنوان گروه 1 محصولات لیزری-پرخطر و گروه 2 از IEC
   60825-1:2014
- این محصول در کلاس 3R استانداردهای 1:2007 IEC 60825-1 طبقهبندی می شود و از 21 CFR 1040.10 و 1040.11 به جز در انحرافات متعاقب اخطاریه لیزر شماره 50، مورخ 24 ژوئن 2007، پیروی میکند.

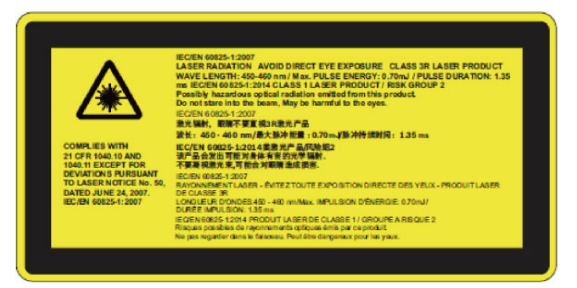

همانند سایر منابع نور، هرگز به نور مستقیم اشعه نگاه نکنید، RG2 IEC
 62471-5:2015

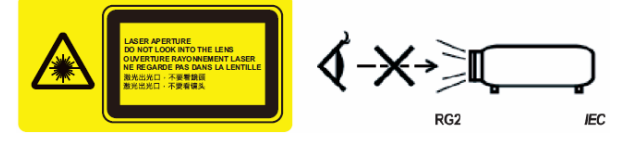

- برای توصيف موقعيت برچسب هشدار ثابت
- دسته 3 محصول لیزری از تماس مستقیم با چشم خودداری کنید
- ، هنگام روشن کردن پروژکتور ، مطمئن شوید شخصی در محدود پخش تصویر مشغول نگاه به لنز نیست.
- همه اشیاء (ذرهبین و غیره) را از مسیر نور پروژکتور دور نگه دارید. مسیر نور پروژکتور از لنزها بسیار قوی است، بنابر این هر نوع جسم غیر عادی میتواند نور بر آمده از لنزها را تغییر جهت دهد و عواقب غیرمنتظر های مانند آتشسوزی یا آسیب به چشمها به بار آورد.
- هر اقدام یا تنظیمی که در راهنمای مصرفکننده به طور خاص توضیح داده نشده،
   خطر قرار گیری در معرض تشعشع خطر آفرین لیزر را ایجاد میکند.
- پروژکتور را باز یا قطعات آن را پیاده نکنید، زیرا ممکن است باعث قرار گیری در معرض تشعشع لیزر میشود.
- زمانی که پروژکتور روشن است، به پرتو نور خیره نشوید. نور شدید ممکن است
   باعث بروز صدمه چشمی دائمی شود.
- پیروی نکردن از رویه اداره، تنظیم و کارکرد ممکن است باعث بروز صدمه ناشی از قرار گیری در معرض تشعشع لیزر شود.

اخطار در مورد استفاده

### اقدامات احتياطي

A

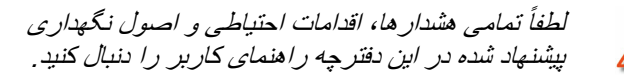

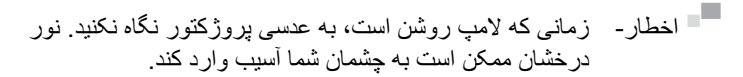

- اخطار برای کاهش احتمال بروز آتش سوزی یا برق گرفتگی، پروژکتور را در معرض باران یا رطوبت قرار ندهید.
  - اخطار لطفاً پروژکتور را باز یا قطعات آن را پیاده نکنید، زیرا ممکن است باعث بروز برق گرفتگی شود.

5

### اخطار در مورد استفاده

- مواردی که باید انجام دهید: پیش از تمیز کردن دستگاه، ان را خاموش کرده و دوشاخه را از برق بکشید. برای تمیز کردن قسمت نمایشگر، از یک پارچه نرم و مایع شستشوی ضعیف استفاده کنید.
  - ۸۰ اگر از دستگاه برای مدت طولانی استفاده نمی کنید، آن را از برق بکشید.

مواردی که نباید انجام دهید: مسدود کر دن شیار ها و شکاف های مخصوص تهویه هو ا. استفاده از باک کننده های ساینده، موم با حلال ها بر ای تمیز کر دن دستگاه. در حین کار، لنز ها را تمیز نکنید؛ چون باعث از دست رفتن یوشش لنز یا ایجاد خراش روی سطح آن میشود. Optoma این حق را دارد که وارانتی این موار د ر ا ر د کند. استفاده تحت شر ایط زیر: در محیط های شدیداً گرم، سر د یا شر جی • سطح دريا تا 6000 فيت بسيار گرم: > 35°C بسيار سرد: < C°5 6000 فيت به بالا . بسيار گرم: > 30°C بسيار سرد: < 5°C بسيار مرطوب: > 70% R.H. (رطوبت نسبي) • در محیط های دار ای گر دو خاک بیش از حد. نز دیک هر وسیله ای که میدان مغناطیسی قوی تولید می کند. در معرض تابش مستقيم آفتاب.

### نمای کلی جعبه محصول

در جعبه را باز کرده و درون آن را بررسی کنید تا مطمئن شوید تمامی قطعات ذکر شده در زیر، در جعبه موجود هستند. در صورت کمبود قطعه ای، لطفاً با نزدیک ترین مرکز خدمات مشتریان تماس بگیرید.

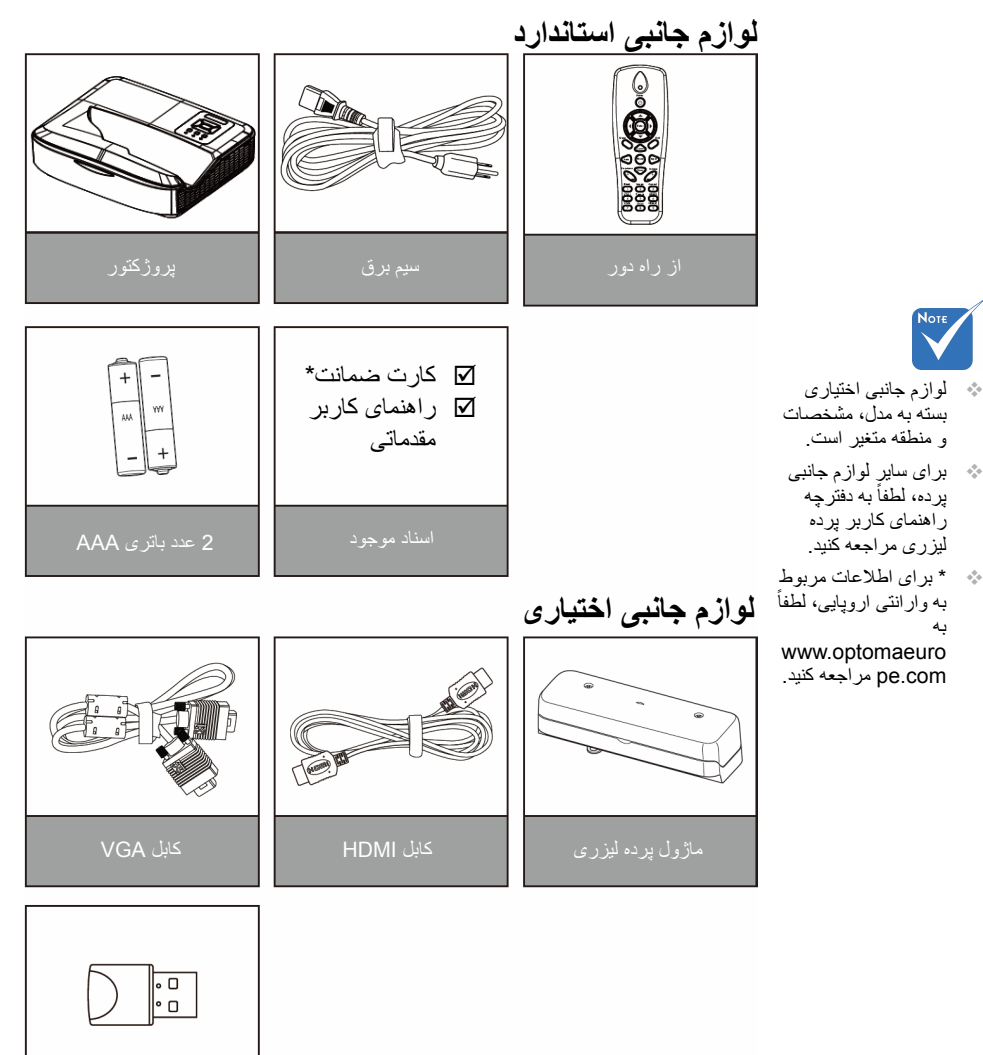

دانگل و ایفای

7

نمای کلی محصول

دستگاہ اصلی

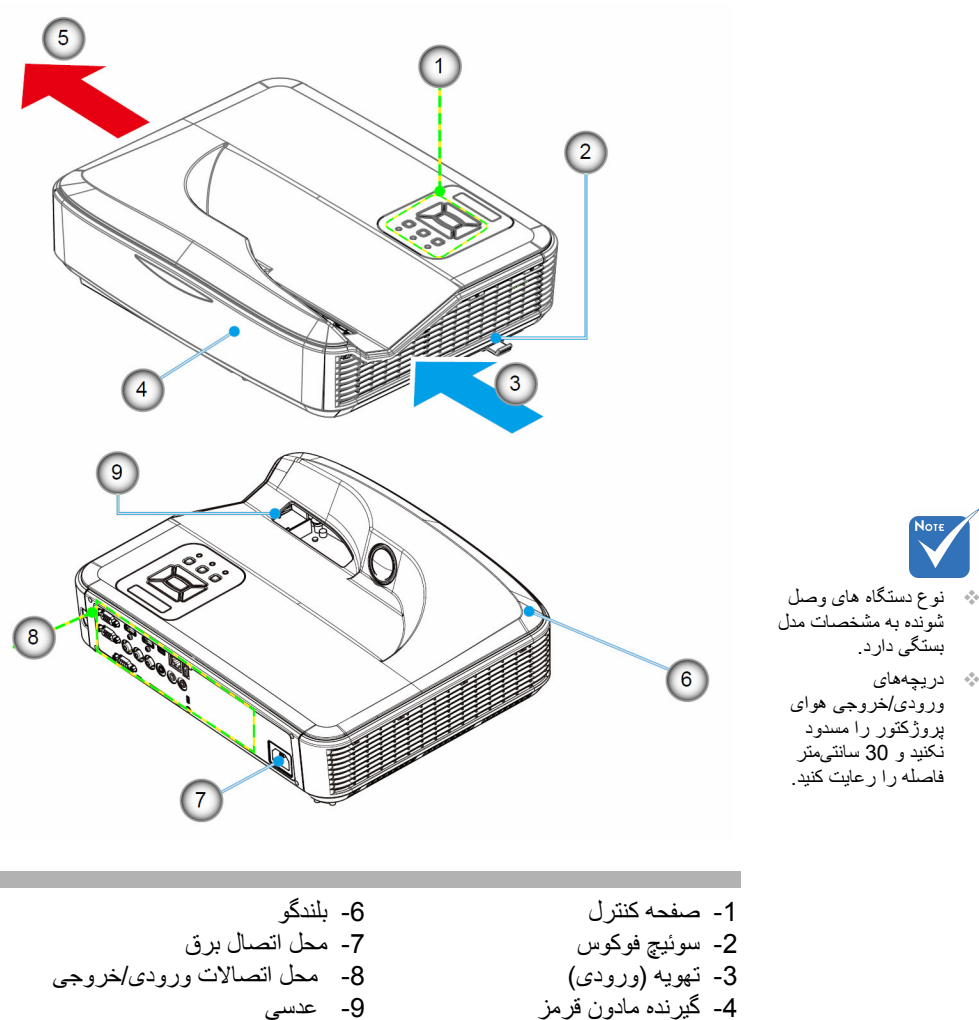

5- تهويه (خروجي)

8

 $\sim$ 

صفحه كنترل

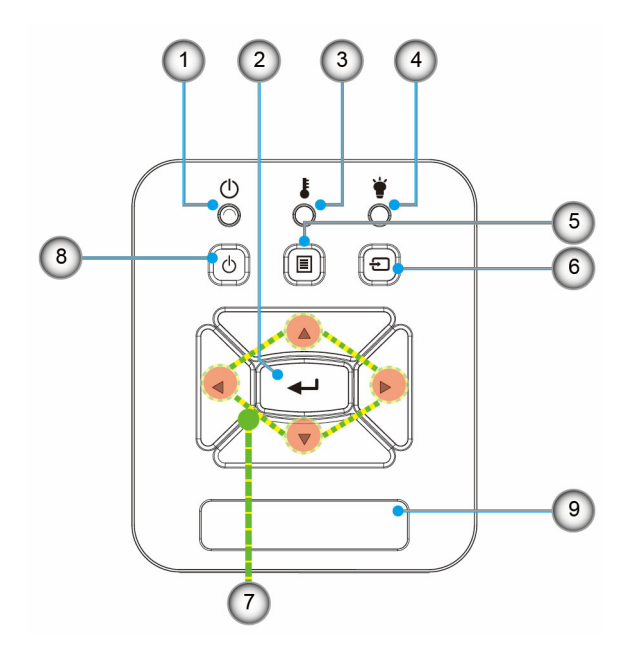

LED نشانگر برق
ورود
چراغ درجه حرارت
چراغ لامپ
ورودی
ورودی
کلیدهای انتخاب چهارجهتی
دکمه روشن و خاموش/خاموشی موقت
گیرنده مادون قرمز

**\**9

محل اتصالات ورودى /خروجى

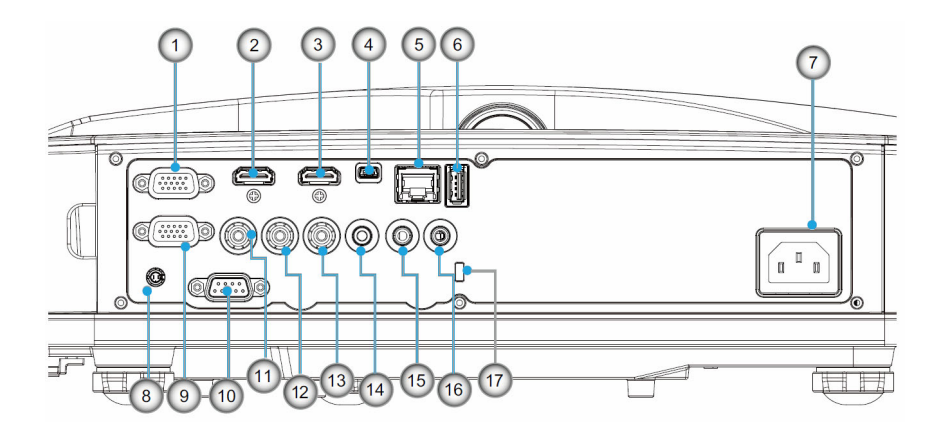

- -1 منفذ VGA1-In/YPbPr (اثاریت الکی با کی در ایفریسی کی در ا
- (إشارة تناظرية للكمبيوتر /دخل فيديو مكون/HDTV/YPbPr)
  - -2 رابط ورودی HDMI 2-
  - -3 رابط ورودی HDMI 1
- -4 محل اتصال USB (اتصال به رایانه شخصی برای عملکرد Mouse)
  - -5 رابط RJ45
  - -6 رابط نوع A USB
    - -7 محل اتصال برق
  - -8 رابط تعاملی (3.5 میلیمتر مینی جک)، بسته به مدل)
    - -9 رابط VGA-Out/VGA2-In
    - -10 محل اتصال RS-232 (9 پین نوع DIN)
      - -11محل انصال ورودي ويدئوي مركب
    - -12 محل اتصال ورودی صوتی (راست) مرکب
    - -13 محل اتصال ورودی صوتی (چپ) مرکب
    - -14 منفذ خرج الصوت (مقبس صغير مقاس 3.5 مم)
      - -15 محل اتصال ورودي صدا (جک 3.5 mm)
        - -16 محل اتصال ورودی صدا (میکروفن)
          - -17 پورت قفل ™Kensington

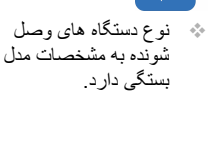

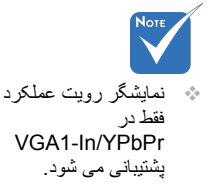

کنترل از راه دور

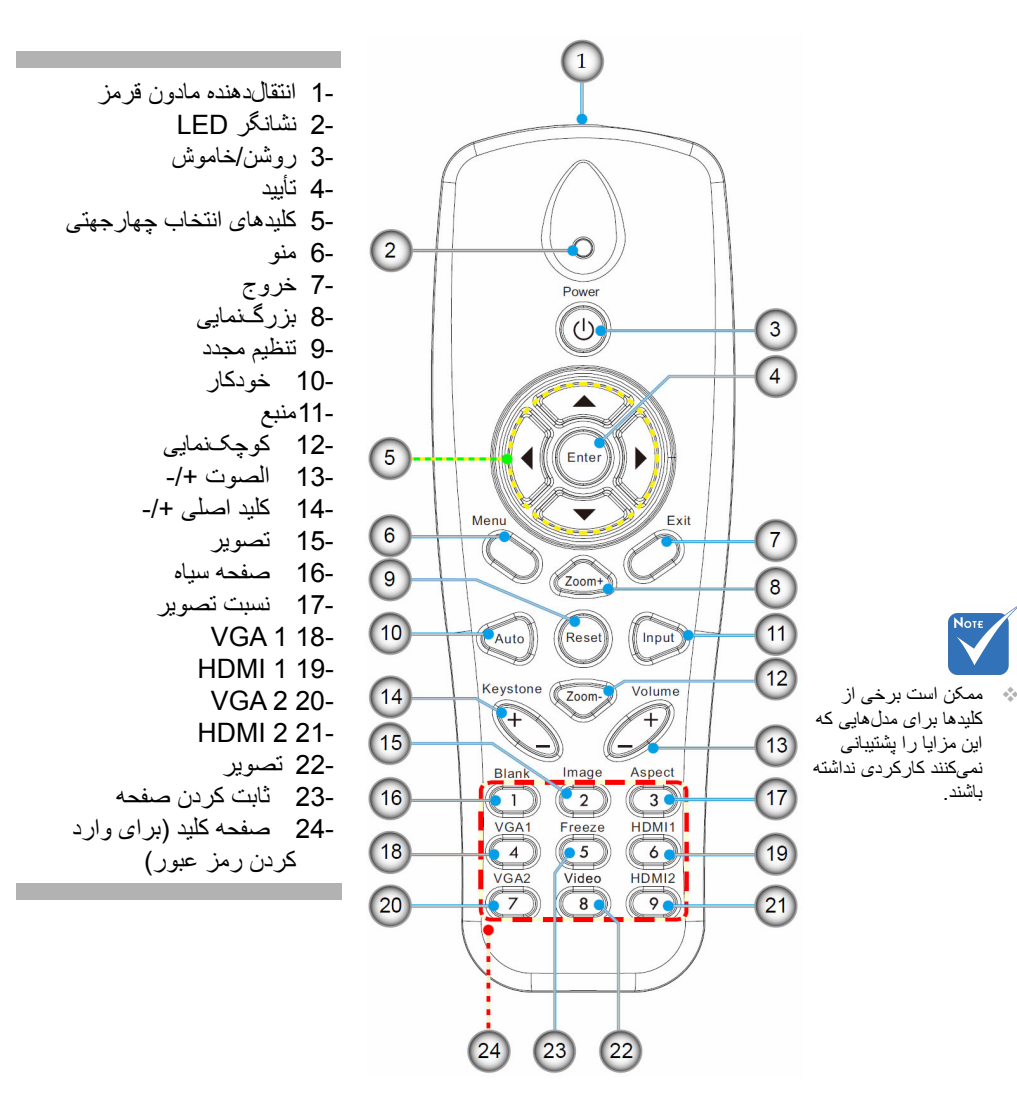

11

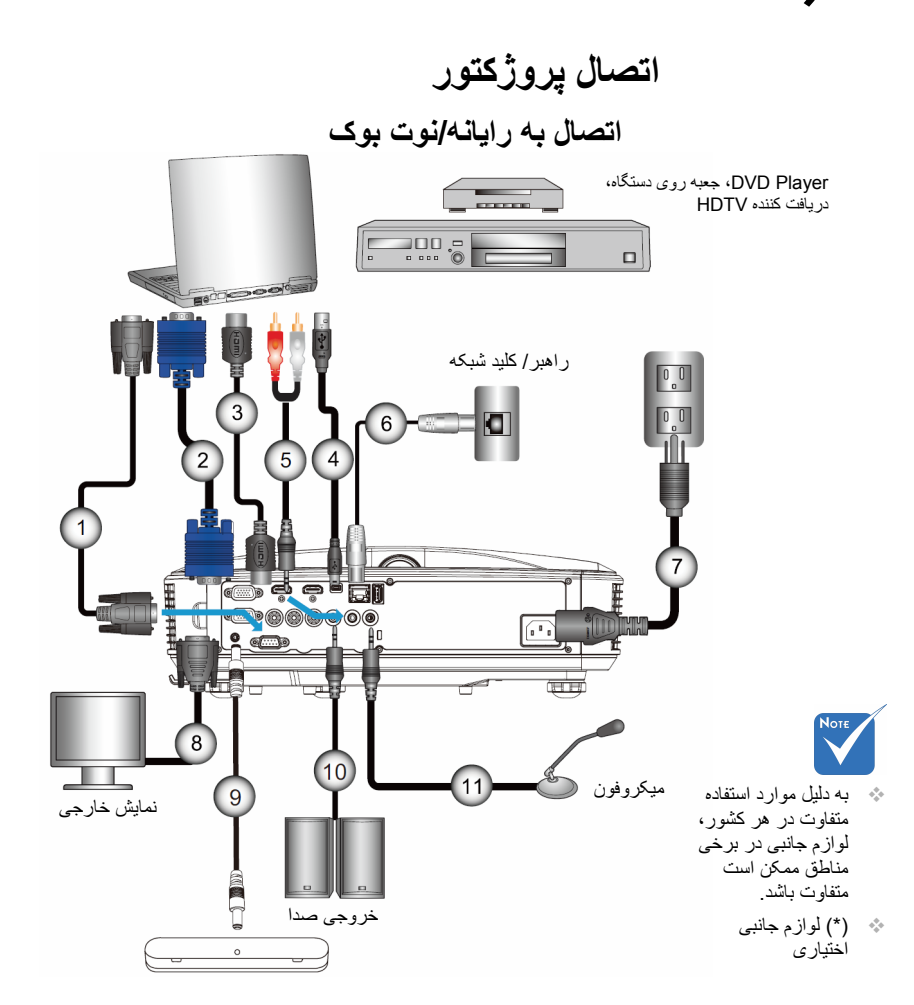

| RS232 *کابل              | 1 |
|--------------------------|---|
| کابل VGA                 | 2 |
| HDMI کابل                | 3 |
| USB کابل                 | 4 |
| * کابل صدا/RCA           | 5 |
| RJ45 *                   | 6 |
| سيم برق                  | 7 |
| VGA الل خروجي*           |   |
| * كابل تعاملي            | 9 |
| *کابل خر و جی صدا        |   |
| *کابل و رو دی میکر و فون |   |
|                          |   |

12 فار سے

نصد

تصد

### اتصال به منبع ويدئو

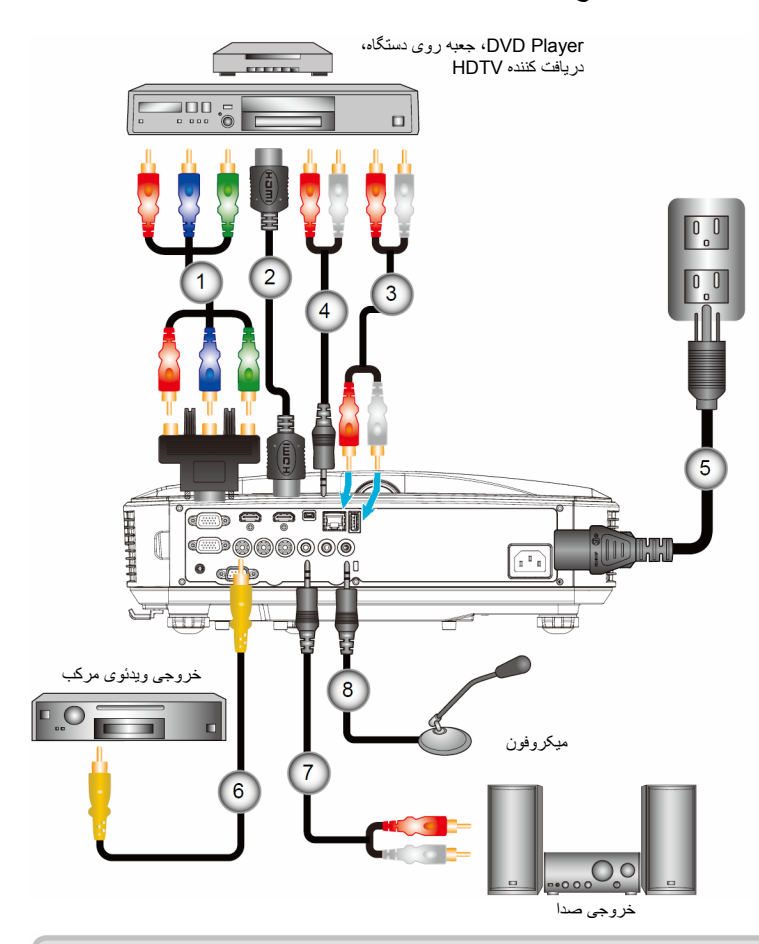

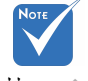

- به دلیل موارد استفاده متفاوت در هر کشور، لوازم جانبی در برخی مناطق ممکن است متفاوت باشد.
  - (\*) لوازم جانبی اختیاری

| تادابتور مولغه اي/HDTV يبنى به 3 RCA المعني الما 15 HDTV المعنى الما 3 RCA | 1 |
|----------------------------------------------------------------------------|---|
| HDMI کابل                                                                  | 2 |
| * کابل صدا                                                                 | 3 |
| * کابل صدارRCA                                                             | 4 |
| سيم بر ق                                                                   | 5 |
| *کابل و یدئو ی مر کب                                                       | 6 |
| * کابل صدا/RCA                                                             | 7 |
| *کابل ورودی صدا                                                            | 8 |
|                                                                            |   |

13

روشن/خاموش کردن برق پروژکتور روشن کردن پروژکتور

- -1 سيم برق و كابل سيگنال را به درستي متصل كنيد. پس از اتصال، جراغ ر و شُن/خامو ش/استندیای به ر نگ نار نجی در می آید.
- -2 لامب را با فشار دادن دکمه «🙂» روی پروژکتور یا کنترل از راه دور روشن کنید. در این لحظه، چراغ نشانگر برق/نیمه فعال آبی خواهد شد. صفحه شروع پس از حدود 10 ثانیه ظاهر می شود. در صورت استفاده از پروژکتور برای اولین بار، می توانید زبان مورد نظر خود را پس از نمایش صفحه شروع، از منوى سريع انتخاب كنيد.
  - -3 منبعی را که می خواهید روی صفحه نمایش دهید، روشن کرده و متصل نمایید (رايانه، نوت بوک، ويدئو پلير و غيره). پروژکتور به صورت خودکار منبع را شناسایی می کند. در غیر اینصورت، دکمه منو را فشار داده و به «گزینه ها» بر ويد. مطمئن شوید که «قفل منبع» روی «خاموش» تنظیم شده باشد.
  - اگر منبعهای متعددی را همزمان متصل میکنید، دکمه «INPUT» روی صفحه کنترل یا کلیدهای منبع مستقیم روی کنترل از راه دور را فشار دهید تا بین ورودىها جابهجا شويد.

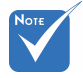

هنگامی که دستگاه در وضعيت أمادهبهكار است (مصرف برق < 0.5 وات)، زماني که بروژ کتور در حالت آمادهبهکار است، خروجي/ورودي VGA و صدا غیر فعال خواہند بود.

کردہ و سپس منابع

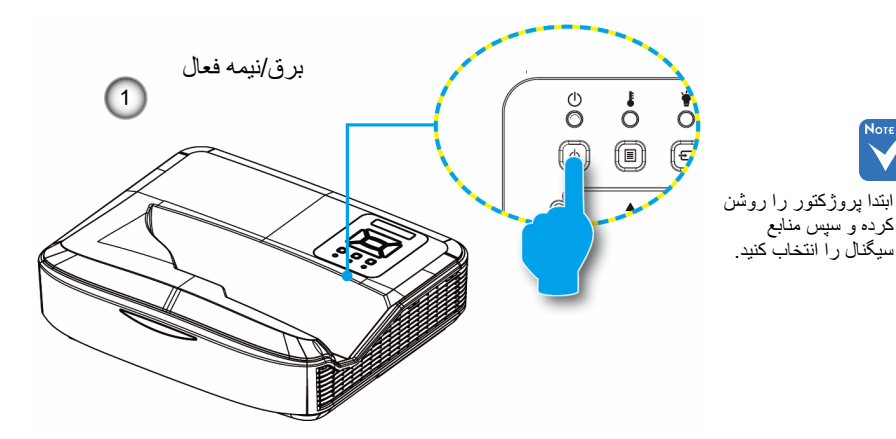

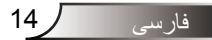

نصب

#### خاموش کردن پروژکتور

-1 برای خاموش کردن پروژکتور، دکمه «**U**» روی کنترل از راه دور یا صفحه کنترل را فشار دهید. پیغام زیر روی صفحه به نمایش درخواهدآمد.

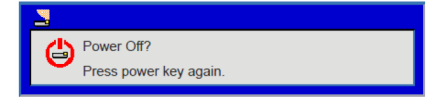

برای تایید مجددا دکمه «**ك**» را فشار دهید، در غیر این صورت این پیغام پس از 10 ثانیه ناپدید خواهد شد. هنگامی كه دكمه «**ك**» را برای بار دوم فشار میدهید، فن شروع به خنک كردن دستگاه میكند و خاموش میشود.

-2 فن های خنککننده بر ای چرخه خنککننده بهمدت حدودا 4 ثانیه کار خواهند کرد و چر اغ نشانگر برق/نیمه فعال به رنگ نارنجی چشمک خواهد زد. هنگامی که چر اغ نشانگر برق/نیمه فعال به صورت ممتد به رنگ نارنجی در آمد، پروژکتور وارد حالت آمادهبهکار شده است.

در صورتی که می خواهید پروژکتور را دوباره روشن نمایید، باید صبر کنید تا پروژکتور چرخه خنک کردن را کامل کرده و به حالت انتظار در آید. سپس در حالت انتظار، کافی است دکمه «**ل**» را فشار دهید تا پروژکتور دوباره روشن شود.

-3 سیم برق را از پریز و پروژکتور جدا کنید.

#### نشانگر هشدار

هنگامی که نشانگر های هشدار (قسمت زیر را ببینید) ظاهر می شوند، پروژکتور به صورت خودکار خاموش می شود:

- چراغ نشانگر «LAMP» (لامپ) به رنگ قرمز در می آید و نشانگر روشن/خاموش/استندبای با رنگ کهربایی چشمک می زند
- چراغ «درجه حرارت» به رنگ قرمز درآید، این به معنای آن است که پروژکتور بیش از اندازه گرم شده است. تحت شرایط عادی، میتوان پروژکتور را مجددا روشن کرد.
  - چراغ نشانگر «TEMP» (درجه حرارت) به رنگ قرمز چشمک می زند و نشانگر روشن/خاموش/استندبای با رنگ کهربایی چشمک می زند.

سیم برق را از پروژکتور جدا کنید؛ 30 ثانیه صبر کرده و دوباره امتحان کنید. در صورتی که نشانگر هشدار دوباره روشن می شود، برای دریافت راهنمایی با نزدیکترین مرکز خدمات تماس بگیرید.

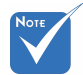

در صورتی که موارد زیر را در پروژ کتور مشاهده کردید، با نزدیکترین مرکز خدمات تماس بگیرید.

فارسى

15

### تنظیم تصویر پخش شده تنظیم ارتفاع پروژکتور

برای تنظیم ارتفاع تصویر، پروژکتور با پایه بالا برنده مجهز است.

- -1 پایه قابل تنظیمی را که می خواهید تغییر دهید، در قسمت زیرین پروژکتور پیدا کنید.
- -2 حلقه قابل تنظیم را در جهت حرکت عقربه های ساعت بچرخانید تا پروژکتور را بلند کنید یا در جهت عکس حرکت عقربه های ساعت بچرخانید تا آن را پایین بیاورد. در صورت نیاز همین عمل را بر روی پایه های دیگر نیز انجام دهید.

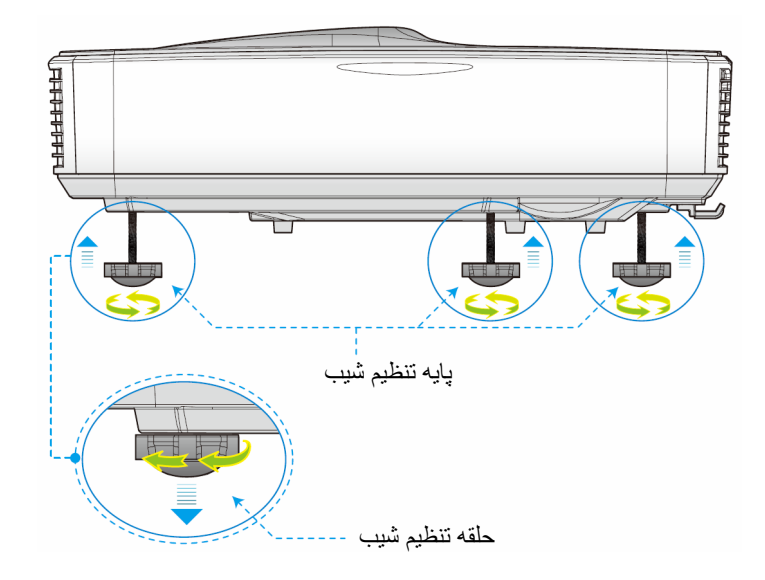

n

### تنظيم فوكوس يروژكتور

براي فوكوس تصوير، سوئيچ فوكوس را به راست/چپ بلغزانيد تا تصوير واضح شود.

- سری p1080: پروژکتور در فواصل مختلف (لنز به دیوار) از 1.654 تا 2.205 فوت (0.504 متر تا 0.672 متر) فوکوس میکند.
- سری WUXGA: پروژکتور در فواصل مختلف (لنز به دیوار) از 1.644 تا 2.198 فوت (0.501 متر تا 0.670 متر) فوکوس میکند.

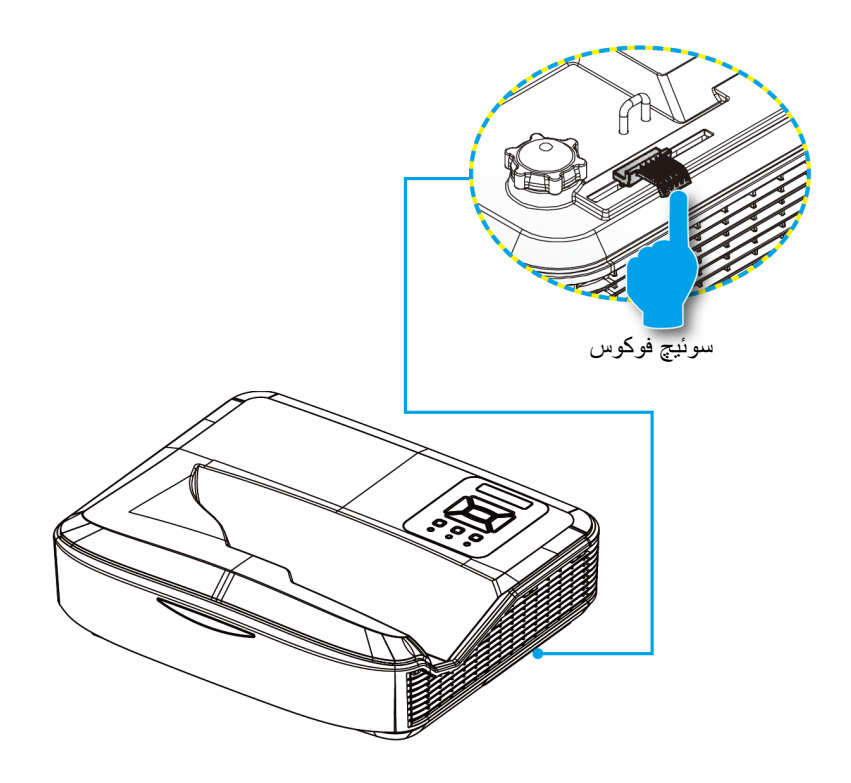

تنظيم اندازه تصوير بخششده (مورب)

- سرى هاى p1080: اندازه تصوير بخششده از 90 تا 120 اينچ (2.286 3.048 متر).
- سری WUXGA: اندازه تصویر پروژکتور از 93 اینچ تا 123 اینچ (2.362 تا 3.124 متر) متخیر است

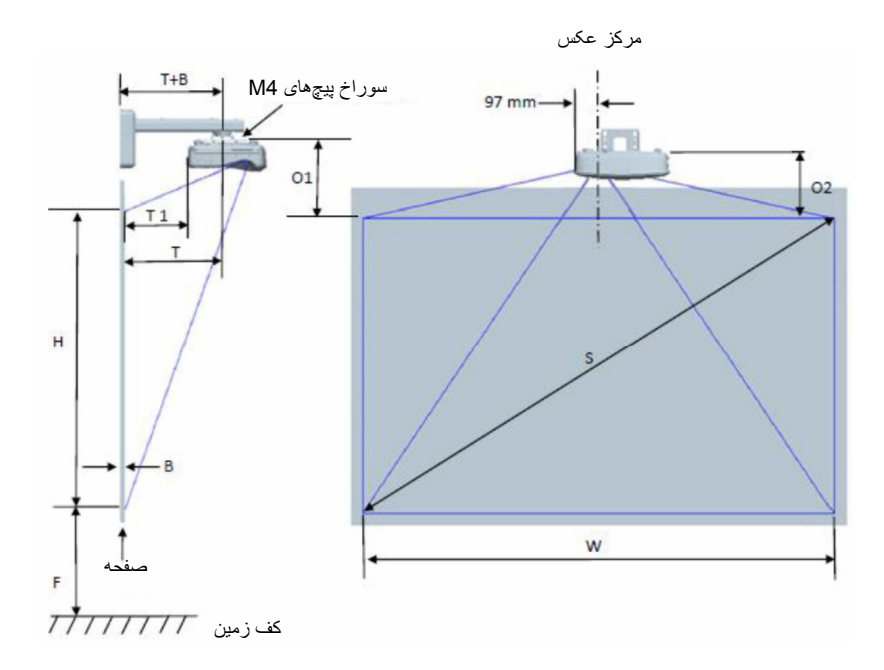

نصب

|                                                                          |                                                                       |                                                                        | ارى                                                                    | ، نصب ديو                                                                  | انداز مگیر ی          | 11 نمودار        | 080P (1     | 6:9)                              |                                   |                                           |                                        |
|--------------------------------------------------------------------------|-----------------------------------------------------------------------|------------------------------------------------------------------------|------------------------------------------------------------------------|----------------------------------------------------------------------------|-----------------------|------------------|-------------|-----------------------------------|-----------------------------------|-------------------------------------------|----------------------------------------|
| فاصله از<br>بالای<br>تصویر به<br>بالای<br>پروژکتور<br>(O2) به<br>میلیمتر | فاصله از<br>بالای<br>تصویر به<br>بالای باس<br>واسط (O1)<br>به میلیمتر | فاصله از<br>بالای<br>تصویر به<br>بالای صفحه<br>دیوار (O)<br>به میلیمتر | فاصله از<br>سطح<br>وایتبرد به<br>پشت<br>پروژکتور<br>(T1) به<br>میلیمتر | فاصله از<br>سطح<br>وایتبرد به<br>مرکز نصب<br>پروژکتور<br>(T) به<br>میلیمتر | تولرانس<br>افست (+/-) | انحر اف<br>عمودي | فاصله پرتاب | ارتفاع<br>تصویر (H)<br>به میلیمتر | عرض<br>تصویر<br>(W) به<br>میلیمتر | اندازه<br>تصویر<br>مورب (S)<br>به میلیمتر | اندازه<br>تصوير<br>مورب (S)<br>به اينچ |
| 267                                                                      | 287                                                                   | 363                                                                    | 242                                                                    | 379                                                                        | 34                    | 224              | 504         | 1121                              | 1992                              | 2286                                      | 90                                     |
| 270                                                                      | 290                                                                   | 366                                                                    | 248                                                                    | 385                                                                        | 34                    | 227              | 510         | 1133                              | 2015                              | 2311                                      | 91                                     |
| 272                                                                      | 292                                                                   | 368                                                                    | 253                                                                    | 390                                                                        | 34                    | 229              | 515         | 1146                              | 2037                              | 2337                                      | 92                                     |
| 275                                                                      | 295                                                                   | 371                                                                    | 259                                                                    | 396                                                                        | 35                    | 232              | 521         | 1158                              | 2059                              | 2362                                      | 93                                     |
| 277                                                                      | 297                                                                   | 373                                                                    | 265                                                                    | 402                                                                        | 35                    | 234              | 527         | 1171                              | 2081                              | 2388                                      | 94                                     |
| 280                                                                      | 300                                                                   | 376                                                                    | 270                                                                    | 407                                                                        | 35                    | 237              | 532         | 1183                              | 2103                              | 2413                                      | 95                                     |
| 282                                                                      | 302                                                                   | 378                                                                    | 276                                                                    | 413                                                                        | 36                    | 239              | 538         | 1196                              | 2125                              | 2438                                      | 96                                     |
| 285                                                                      | 305                                                                   | 381                                                                    | 281                                                                    | 418                                                                        | 36                    | 242              | 543         | 1208                              | 2147                              | 2464                                      | 97                                     |
| 287                                                                      | 307                                                                   | 383                                                                    | 287                                                                    | 424                                                                        | 37                    | 244              | 549         | 1220                              | 2170                              | 2489                                      | 98                                     |
| 290                                                                      | 310                                                                   | 386                                                                    | 293                                                                    | 430                                                                        | 37                    | 247              | 555         | 1233                              | 2192                              | 2515                                      | 99                                     |
| 292                                                                      | 312                                                                   | 388                                                                    | 298                                                                    | 435                                                                        | 37                    | 249              | 560         | 1245                              | 2214                              | 2540                                      | 100                                    |
| 295                                                                      | 315                                                                   | 391                                                                    | 304                                                                    | 441                                                                        | 38                    | 252              | 566         | 1258                              | 2236                              | 2565                                      | 101                                    |
| 297                                                                      | 317                                                                   | 393                                                                    | 309                                                                    | 446                                                                        | 38                    | 254              | 571         | 1270                              | 2258                              | 2591                                      | 102                                    |
| 300                                                                      | 320                                                                   | 396                                                                    | 315                                                                    | 452                                                                        | 38                    | 257              | 577         | 1283                              | 2280                              | 2616                                      | 103                                    |
| 302                                                                      | 322                                                                   | 398                                                                    | 321                                                                    | 458                                                                        | 39                    | 259              | 583         | 1295                              | 2302                              | 2642                                      | 104                                    |
| 305                                                                      | 325                                                                   | 401                                                                    | 326                                                                    | 463                                                                        | 39                    | 262              | 588         | 1308                              | 2325                              | 2667                                      | 105                                    |
| 307                                                                      | 327                                                                   | 403                                                                    | 332                                                                    | 469                                                                        | 40                    | 264              | 594         | 1320                              | 2347                              | 2692                                      | 106                                    |
| 310                                                                      | 330                                                                   | 406                                                                    | 337                                                                    | 474                                                                        | 40                    | 267              | 599         | 1333                              | 2369                              | 2718                                      | 107                                    |
| 312                                                                      | 332                                                                   | 408                                                                    | 343                                                                    | 480                                                                        | 40                    | 269              | 605         | 1345                              | 2391                              | 2743                                      | 108                                    |
| 314                                                                      | 334                                                                   | 410                                                                    | 349                                                                    | 486                                                                        | 41                    | 271              | 611         | 1357                              | 2413                              | 2769                                      | 109                                    |
| 317                                                                      | 337                                                                   | 413                                                                    | 354                                                                    | 491                                                                        | 41                    | 274              | 616         | 1370                              | 2435                              | 2794                                      | 110                                    |
| 319                                                                      | 339                                                                   | 415                                                                    | 360                                                                    | 497                                                                        | 41                    | 276              | 622         | 1382                              | 2457                              | 2819                                      | 111                                    |
| 322                                                                      | 342                                                                   | 418                                                                    | 365                                                                    | 502                                                                        | 42                    | 279              | 627         | 1395                              | 2480                              | 2845                                      | 112                                    |
| 324                                                                      | 344                                                                   | 420                                                                    | 371                                                                    | 508                                                                        | 42                    | 281              | 633         | 1407                              | 2502                              | 2870                                      | 113                                    |
| 327                                                                      | 347                                                                   | 423                                                                    | 377                                                                    | 514                                                                        | 43                    | 284              | 639         | 1420                              | 2524                              | 2896                                      | 114                                    |
| 329                                                                      | 349                                                                   | 425                                                                    | 382                                                                    | 519                                                                        | 43                    | 286              | 644         | 1432                              | 2546                              | 2921                                      | 115                                    |
| 332                                                                      | 352                                                                   | 428                                                                    | 388                                                                    | 525                                                                        | 43                    | 289              | 650         | 1445                              | 2568                              | 2946                                      | 116                                    |
| 334                                                                      | 354                                                                   | 430                                                                    | 393                                                                    | 530                                                                        | 44                    | 291              | 655         | 1457                              | 2590                              | 2972                                      | 117                                    |
| 337                                                                      | 357                                                                   | 433                                                                    | 399                                                                    | 536                                                                        | 44                    | 294              | 661         | 1470                              | 2612                              | 2997                                      | 118                                    |
| 339                                                                      | 359                                                                   | 435                                                                    | 405                                                                    | 542                                                                        | 44                    | 296              | 667         | 1482                              | 2634                              | 3023                                      | 119                                    |
| 342                                                                      | 362                                                                   | 438                                                                    | 410                                                                    | 547                                                                        | 45                    | 299              | 672         | 1494                              | 2657                              | 3048                                      | 120                                    |

19 فارسى

|                                                                          | WUXGA (16:10) نمو دار انداز مگیر ی نصب دیوار ی                        |                                                                        |                                                             |                                                                 |                       |                  |             |                                   |                                   |                                           |                                        |
|--------------------------------------------------------------------------|-----------------------------------------------------------------------|------------------------------------------------------------------------|-------------------------------------------------------------|-----------------------------------------------------------------|-----------------------|------------------|-------------|-----------------------------------|-----------------------------------|-------------------------------------------|----------------------------------------|
| فاصله از<br>بالای<br>تصویر به<br>بالای<br>پروژکتور<br>(02) به<br>میلیمتر | فاصله از<br>بالای<br>تصویر به<br>بالای باس<br>واسط (O1)<br>به میلیمتر | فاصله از<br>بالای<br>تصویر به<br>بالای صفحه<br>دیوار (O)<br>به میلیمتر | فاصله از<br>سطح<br>وایتبرد به<br>پشت<br>پروژکتور<br>(T1) به | فاصله از<br>سطح<br>وایتبرد به<br>مرکز نصب<br>پروژکتور<br>(T) به | تولرانس<br>افست (+/-) | انحر اف<br>عمودي | فاصله پرتاب | ارتفاع<br>تصویر (H)<br>به میلیمتر | عرض<br>تصویر<br>(W) به<br>میلیمتر | اندازه<br>تصویر<br>مورب (S)<br>به میلیمتر | اندازه<br>تصوير<br>مورب (S)<br>به اينچ |
| 254                                                                      | 274                                                                   | 350                                                                    | 239                                                         | 376                                                             | 37                    | 211              | 501         | 1239                              | 1982                              | 2337                                      | 92                                     |
| 256                                                                      | 276                                                                   | 352                                                                    | 245                                                         | 382                                                             | 38                    | 213              | 507         | 1252                              | 2003                              | 2362                                      | 93                                     |
| 258                                                                      | 278                                                                   | 354                                                                    | 250                                                         | 387                                                             | 38                    | 215              | 512         | 1265                              | 2025                              | 2388                                      | 94                                     |
| 260                                                                      | 280                                                                   | 356                                                                    | 256                                                         | 393                                                             | 38                    | 217              | 518         | 1279                              | 2046                              | 2413                                      | 95                                     |
| 263                                                                      | 283                                                                   | 359                                                                    | 261                                                         | 398                                                             | 39                    | 220              | 523         | 1292                              | 2068                              | 2438                                      | 96                                     |
| 265                                                                      | 285                                                                   | 361                                                                    | 267                                                         | 404                                                             | 39                    | 222              | 529         | 1306                              | 2089                              | 2464                                      | 97                                     |
| 267                                                                      | 287                                                                   | 363                                                                    | 272                                                         | 409                                                             | 40                    | 224              | 534         | 1319                              | 2111                              | 2489                                      | 98                                     |
| 270                                                                      | 290                                                                   | 366                                                                    | 277                                                         | 414                                                             | 40                    | 227              | 539         | 1333                              | 2132                              | 2515                                      | 99                                     |
| 272                                                                      | 292                                                                   | 368                                                                    | 283                                                         | 420                                                             | 40                    | 229              | 545         | 1346                              | 2154                              | 2540                                      | 100                                    |
| 274                                                                      | 294                                                                   | 370                                                                    | 288                                                         | 425                                                             | 41                    | 231              | 550         | 1360                              | 2175                              | 2565                                      | 101                                    |
| 276                                                                      | 296                                                                   | 372                                                                    | 294                                                         | 431                                                             | 41                    | 233              | 556         | 1373                              | 2197                              | 2591                                      | 102                                    |
| 279                                                                      | 299                                                                   | 375                                                                    | 299                                                         | 436                                                             | 42                    | 236              | 561         | 1387                              | 2219                              | 2616                                      | 103                                    |
| 281                                                                      | 301                                                                   | 377                                                                    | 305                                                         | 442                                                             | 42                    | 238              | 567         | 1400                              | 2240                              | 2642                                      | 104                                    |
| 283                                                                      | 303                                                                   | 379                                                                    | 310                                                         | 447                                                             | 42                    | 240              | 572         | 1414                              | 2262                              | 2667                                      | 105                                    |
| 286                                                                      | 306                                                                   | 382                                                                    | 316                                                         | 453                                                             | 43                    | 243              | 578         | 1427                              | 2283                              | 2692                                      | 106                                    |
| 288                                                                      | 308                                                                   | 384                                                                    | 321                                                         | 458                                                             | 43                    | 245              | 583         | 1440                              | 2305                              | 2718                                      | 107                                    |
| 290                                                                      | 310                                                                   | 386                                                                    | 327                                                         | 464                                                             | 44                    | 247              | 589         | 1454                              | 2326                              | 2743                                      | 108                                    |
| 292                                                                      | 312                                                                   | 388                                                                    | 332                                                         | 469                                                             | 44                    | 249              | 594         | 1467                              | 2348                              | 2769                                      | 109                                    |
| 295                                                                      | 315                                                                   | 391                                                                    | 337                                                         | 474                                                             | 44                    | 252              | 599         | 1481                              | 2369                              | 2794                                      | 110                                    |
| 297                                                                      | 317                                                                   | 393                                                                    | 343                                                         | 480                                                             | 45                    | 254              | 605         | 1494                              | 2391                              | 2819                                      | 111                                    |
| 299                                                                      | 319                                                                   | 395                                                                    | 348                                                         | 485                                                             | 45                    | 256              | 610         | 1508                              | 2412                              | 2845                                      | 112                                    |
| 302                                                                      | 322                                                                   | 398                                                                    | 354                                                         | 491                                                             | 46                    | 259              | 616         | 1521                              | 2434                              | 2870                                      | 113                                    |
| 304                                                                      | 324                                                                   | 400                                                                    | 359                                                         | 496                                                             | 46                    | 261              | 621         | 1535                              | 2455                              | 2896                                      | 114                                    |
| 306                                                                      | 326                                                                   | 402                                                                    | 365                                                         | 502                                                             | 46                    | 263              | 627         | 1548                              | 2477                              | 2921                                      | 115                                    |
| 308                                                                      | 328                                                                   | 404                                                                    | 370                                                         | 507                                                             | 47                    | 265              | 632         | 1562                              | 2499                              | 2946                                      | 116                                    |
| 311                                                                      | 331                                                                   | 407                                                                    | 376                                                         | 513                                                             | 47                    | 268              | 638         | 1575                              | 2520                              | 2972                                      | 117                                    |
| 313                                                                      | 333                                                                   | 409                                                                    | 381                                                         | 518                                                             | 48                    | 270              | 643         | 1589                              | 2542                              | 2997                                      | 118                                    |
| 315                                                                      | 335                                                                   | 411                                                                    | 386                                                         | 523                                                             | 48                    | 272              | 648         | 1602                              | 2563                              | 3023                                      | 119                                    |
| 318                                                                      | 338                                                                   | 414                                                                    | 392                                                         | 529                                                             | 48                    | 275              | 654         | 1615                              | 2585                              | 3048                                      | 120                                    |
| 320                                                                      | 340                                                                   | 416                                                                    | 397                                                         | 534                                                             | 49                    | 277              | 659         | 1629                              | 2606                              | 3073                                      | 121                                    |
| 322                                                                      | 342                                                                   | 418                                                                    | 403                                                         | 540                                                             | 49                    | 279              | 665         | 1642                              | 2628                              | 3099                                      | 122                                    |
| 324                                                                      | 344                                                                   | 420                                                                    | 408                                                         | 545                                                             | 50                    | 281              | 670         | 1656                              | 2649                              | 3124                                      | 123                                    |
| 327                                                                      | 347                                                                   | 423                                                                    | 414                                                         | 551                                                             | 50                    | 284              | 676         | 1669                              | 2671                              | 3150                                      | 124                                    |

این جدول فقط برای مراجعه کاربر تنظیم شده است.

نصب

فارىسى 20

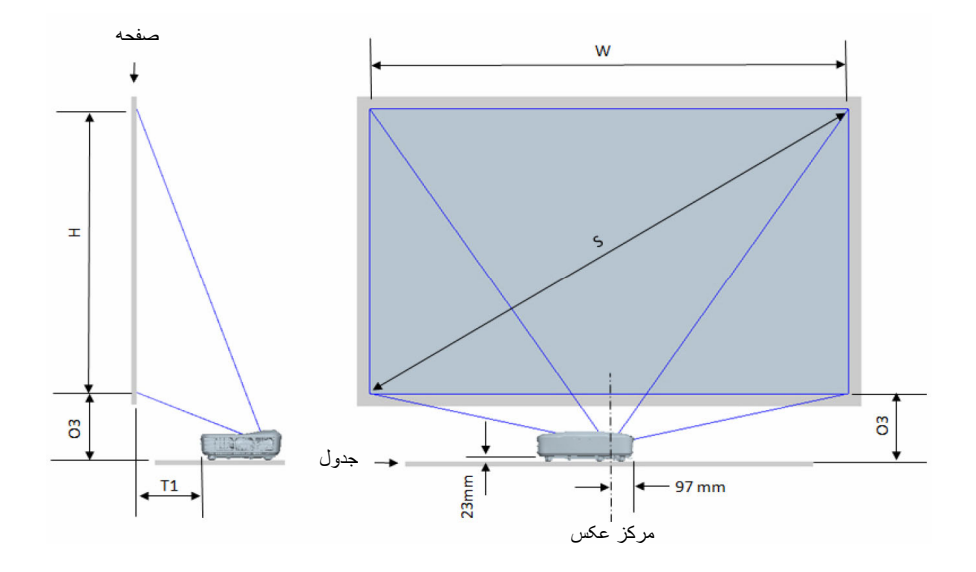

21 فارسى

نصب

| (16:9) 1080P نمودار اندازهگیری نصب رومیزی               |                                                             |                                |                             |                                      |                                  |  |
|---------------------------------------------------------|-------------------------------------------------------------|--------------------------------|-----------------------------|--------------------------------------|----------------------------------|--|
| فاصله از پایین تصویر به<br>بالای میز (O3) به<br>میلیمتر | فاصله از سطح وایت برد به<br>پشت پروژکنور (T1) به<br>میلیمنر | ارتفاع تصویر (H) به<br>میلیمتر | عرض تصویر<br>(W) به میلیمتر | انداز ہ تصویر مورب<br>(S) بہ میلیمتر | اندازه تصوير مورب (S)<br>به اينچ |  |
| 290                                                     | 242                                                         | 1121                           | 1992                        | 2286                                 | 90                               |  |
| 293                                                     | 248                                                         | 1133                           | 2015                        | 2311                                 | 91                               |  |
| 295                                                     | 253                                                         | 1146                           | 2037                        | 2337                                 | 92                               |  |
| 298                                                     | 259                                                         | 1158                           | 2059                        | 2362                                 | 93                               |  |
| 300                                                     | 265                                                         | 1171                           | 2081                        | 2388                                 | 94                               |  |
| 303                                                     | 270                                                         | 1183                           | 2103                        | 2413                                 | 95                               |  |
| 305                                                     | 276                                                         | 1196                           | 2125                        | 2438                                 | 96                               |  |
| 308                                                     | 281                                                         | 1208                           | 2147                        | 2464                                 | 97                               |  |
| 310                                                     | 287                                                         | 1220                           | 2170                        | 2489                                 | 98                               |  |
| 313                                                     | 293                                                         | 1233                           | 2192                        | 2515                                 | 99                               |  |
| 315                                                     | 298                                                         | 1245                           | 2214                        | 2540                                 | 100                              |  |
| 318                                                     | 304                                                         | 1258                           | 2236                        | 2565                                 | 101                              |  |
| 320                                                     | 309                                                         | 1270                           | 2258                        | 2591                                 | 102                              |  |
| 323                                                     | 315                                                         | 1283                           | 2280                        | 2616                                 | 103                              |  |
| 325                                                     | 321                                                         | 1295                           | 2302                        | 2642                                 | 104                              |  |
| 328                                                     | 326                                                         | 1308                           | 2325                        | 2667                                 | 105                              |  |
| 330                                                     | 332                                                         | 1320                           | 2347                        | 2692                                 | 106                              |  |
| 333                                                     | 337                                                         | 1333                           | 2369                        | 2718                                 | 107                              |  |
| 335                                                     | 343                                                         | 1345                           | 2391                        | 2743                                 | 108                              |  |
| 337                                                     | 349                                                         | 1357                           | 2413                        | 2769                                 | 109                              |  |
| 340                                                     | 354                                                         | 1370                           | 2435                        | 2794                                 | 110                              |  |
| 342                                                     | 360                                                         | 1382                           | 2457                        | 2819                                 | 111                              |  |
| 345                                                     | 365                                                         | 1395                           | 2480                        | 2845                                 | 112                              |  |
| 347                                                     | 371                                                         | 1407                           | 2502                        | 2870                                 | 113                              |  |
| 350                                                     | 377                                                         | 1420                           | 2524                        | 2896                                 | 114                              |  |
| 352                                                     | 382                                                         | 1432                           | 2546                        | 2921                                 | 115                              |  |
| 355                                                     | 388                                                         | 1445                           | 2568                        | 2946                                 | 116                              |  |
| 357                                                     | 393                                                         | 1457                           | 2590                        | 2972                                 | 117                              |  |
| 360                                                     | 399                                                         | 1470                           | 2612                        | 2997                                 | 118                              |  |
| 362                                                     | 405                                                         | 1482                           | 2634                        | 3023                                 | 119                              |  |
| 365                                                     | 410                                                         | 1494                           | 2657                        | 3048                                 | 120                              |  |

نصب

|                                                         | ىب رومىزى                                                  | ودار اندازمگیری نص             | َ ) WUXGA نم                | 16:10)                              |                                  |
|---------------------------------------------------------|------------------------------------------------------------|--------------------------------|-----------------------------|-------------------------------------|----------------------------------|
| فاصله از پایین تصویر به<br>بالای میز (O3) به<br>میلیمتر | فاصله از سطح وایتجرد به<br>پشت پروژکنور (T1) به<br>میلیمتر | ارتفاع تصویر (H) به<br>میلیمتر | عرض تصویر<br>(W) به میلیمتر | اندازه تصویر مورب<br>(S) به میلیمتر | اندازه تصویر مورب (S)<br>به اینچ |
| 277                                                     | 239                                                        | 1239                           | 1982                        | 2337                                | 92                               |
| 279                                                     | 245                                                        | 1252                           | 2003                        | 2362                                | 93                               |
| 281                                                     | 250                                                        | 1265                           | 2025                        | 2388                                | 94                               |
| 283                                                     | 256                                                        | 1279                           | 2046                        | 2413                                | 95                               |
| 286                                                     | 261                                                        | 1292                           | 2068                        | 2438                                | 96                               |
| 288                                                     | 267                                                        | 1306                           | 2089                        | 2464                                | 97                               |
| 290                                                     | 272                                                        | 1319                           | 2111                        | 2489                                | 98                               |
| 293                                                     | 277                                                        | 1333                           | 2132                        | 2515                                | 99                               |
| 295                                                     | 283                                                        | 1346                           | 2154                        | 2540                                | 100                              |
| 297                                                     | 288                                                        | 1360                           | 2175                        | 2565                                | 101                              |
| 299                                                     | 294                                                        | 1373                           | 2197                        | 2591                                | 102                              |
| 302                                                     | 299                                                        | 1387                           | 2219                        | 2616                                | 103                              |
| 304                                                     | 305                                                        | 1400                           | 2240                        | 2642                                | 104                              |
| 306                                                     | 310                                                        | 1414                           | 2262                        | 2667                                | 105                              |
| 309                                                     | 316                                                        | 1427                           | 2283                        | 2692                                | 106                              |
| 311                                                     | 321                                                        | 1440                           | 2305                        | 2718                                | 107                              |
| 313                                                     | 327                                                        | 1454                           | 2326                        | 2743                                | 108                              |
| 315                                                     | 332                                                        | 1467                           | 2348                        | 2769                                | 109                              |
| 318                                                     | 337                                                        | 1481                           | 2369                        | 2794                                | 110                              |
| 320                                                     | 343                                                        | 1494                           | 2391                        | 2819                                | 111                              |
| 322                                                     | 348                                                        | 1508                           | 2412                        | 2845                                | 112                              |
| 325                                                     | 354                                                        | 1521                           | 2434                        | 2870                                | 113                              |
| 327                                                     | 359                                                        | 1535                           | 2455                        | 2896                                | 114                              |
| 329                                                     | 365                                                        | 1548                           | 2477                        | 2921                                | 115                              |
| 331                                                     | 370                                                        | 1562                           | 2499                        | 2946                                | 116                              |
| 334                                                     | 376                                                        | 1575                           | 2520                        | 2972                                | 117                              |
| 336                                                     | 381                                                        | 1589                           | 2542                        | 2997                                | 118                              |
| 338                                                     | 386                                                        | 1602                           | 2563                        | 3023                                | 119                              |
| 341                                                     | 392                                                        | 1615                           | 2585                        | 3048                                | 120                              |
| 343                                                     | 397                                                        | 1629                           | 2606                        | 3073                                | 121                              |
| 345                                                     | 403                                                        | 1642                           | 2628                        | 3099                                | 122                              |
| 347                                                     | 408                                                        | 1656                           | 2649                        | 3124                                | 123                              |
| 350                                                     | 414                                                        | 1669                           | 2671                        | 3150                                | 124                              |

کنترل های کاربر

صفحه کنترل و کنترل از راه دور

صفحه كنترل

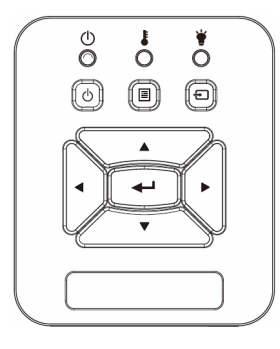

|                                                                                                    | استفاده از صفحه کنترل        |
|----------------------------------------------------------------------------------------------------|------------------------------|
| به بخش «روشن/خاموش کردن پروژکتور» در صفحات 15 - 14<br>مراجعه کنید.                                  | توان 🕛                       |
| لطفاً تأیید انتخاب خود، «ورود» را فشار دهید.                                                        | ورود                         |
| برای انتخاب سیگنال ورودی، «ورودی» را فشار دهید.                                                     | ورودى                        |
| «منو» را فشار دهید تا منوی روی صفحه (OSD) ظاهر شود.<br>برای خروج از OSD، دوباره «منو» را فشار دهید. | منو                          |
| برای انتخاب موارد یا انجام تنظیم در موارد انتخابی، از<br>\ استفاده می شود.                          | کلیدهای انتخاب<br>چهار جهتی  |
| به چراغ نمایانگر وضعیت منبع نور پروژکتور مربوط است.                                                 | چراغ لامپ                    |
| به چراغ نمایانگر وضعیت دمای پروژکتور مربوط است.                                                     | چراغ درجه<br>حرارت           |
| به چراغ نمایانگر وضعیت برق پروژکتور مربوط است.                                                      | دیود نوری<br>روشن/آماده بکار |

کنترل های کاربر

### کنترل از راه دور

| ſ | O<br>Power<br>O                                           |
|---|-----------------------------------------------------------|
|   | Menu<br>Com                                               |
|   | Keystone Coom Volume                                      |
|   | VGA1 Freezo HDMI1<br>VGA1 GO<br>VGA2 V/dec HDMI2<br>T B O |

| استفاده از کنترل از        | ستفاده از کنترل از راه دور                                                                             |  |  |  |  |
|----------------------------|----------------------------------------------------------------------------------------------------|--|--|--|--|
| انتقالدهنده مادون<br>قرمز  | سیگنالها را به پروژکتور ارسال میکند.                                                                   |  |  |  |  |
| LED                        | نشانگر LED.                                                                                            |  |  |  |  |
| روشن/خاموش                 | به بخش «روشن/خاموش کردن پروژکتور» در صفحات  - 14<br>15 مراجعه کنید.                                    |  |  |  |  |
| خروج                       | برای بستن منوی OSD، «Exit» را فشار دهید.                                                               |  |  |  |  |
| بزرگنمایی                  | نمایش پروژکتور را بزرگخمایی میکند.                                                                     |  |  |  |  |
| تنظيم مجدد                 | تغییرات و تنظیمات را به حالت پیشفرض کارخانه<br>بازمیگرداند. (به استثنای شمارشگر لامپ)                  |  |  |  |  |
| كوچكنمايي                  | نمایش پروژکتور را کوچکنمایی میکند.                                                                     |  |  |  |  |
| ورود                       | انتخاب خود را تایید کنید.                                                                              |  |  |  |  |
| ورودى                      | ورودی برای انتخاب سیگنال ورودی، «ورودی» را فشار<br>دهید.                                               |  |  |  |  |
| خودكار                     | به صورت خودکار پروژکتور را با منبع ورودی تطبیق می<br>دهد.                                              |  |  |  |  |
| کلیدهای انتخاب<br>چهارجهتی | برای انتخاب موارد یا انجام تنظیم در موارد انتخابی، از<br>                                              |  |  |  |  |
| کلید اصلی +/-              | انحراف تصویری را که در اثر شیب پروژکتور ایجاد می شود،<br>اصلاح کنید.                                   |  |  |  |  |
| الصوت +/-                  | برای افزایش/کاهش میزان صدا، تنظیم کنید.                                                                |  |  |  |  |
| نسبت تصوير                 | از این عملکرد برای انتخاب نسبت تصویر مورد نظر خود<br>استفاده نمایید.                                   |  |  |  |  |
| منو                        | «منو» را فشار دهید تا منوی روی صفحه (OSD) ظاهر شود.<br>بر ای خر وج از OSD، دوبار ه «منو» را فشار دهید. |  |  |  |  |

## کنترل های کاربر

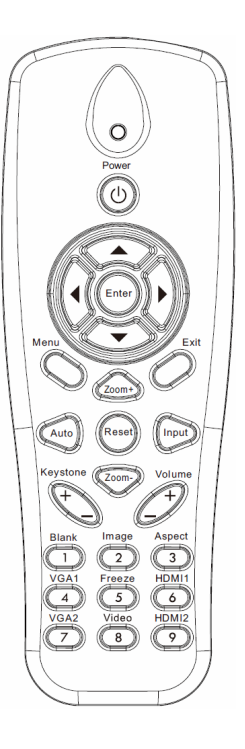

| استفاده از کنترل از ر    | راه دور                                                                           |
|--------------------------|-----------------------------------------------------------------------------------|
| ب VGA 1                  | برای انتخاب رابط VGA IN ۱، «VGA IN» را فشار دهید.                                 |
| صفحه خالی م              | صدا و تصویر را قطع/وصل می کند.                                                    |
| ب<br>HDMI 1              | برای انتخاب رابط HDMI IN ، «HDMI IN » را فشار<br>دهید.                            |
| ب<br>HDMI 2              | برای انتخاب رابط HDMI IN 2، «HDMI IN 8» را فشار<br>دهید.                          |
| ، VGA 2                  | برای انتخاب رابط VGA IN 2، «VGA 2» را فشار دهید.                                  |
| تصوير (                  | «Video» را فشار دهید تا منبع Video را انتخاب نمایید.                              |
| ن<br>ثابت کردن صفحه<br>ن | تصویر صفحهٔ نمایش را متوقف میکند. برای از سرگیری<br>تصویر صفحه، دوباره فشار دهید. |
| تصوير ن                  | حالت نمایشگر را بین روشن، کامپیوتر، فیلم، بازی و کاربر<br>تغییر میدهد.            |

کنترل های کاربر

کدهای از راه دور IR

|        | NEC_   | CODE   |        |                     |
|--------|--------|--------|--------|---------------------|
| ات     | بيان   | ں رمز  | تخصيص  | مفتاح وسائل الإيضاح |
| بايت 4 | بايت 3 | بايت 2 | بايت 1 |                     |
| 17     | E8     | FF     | FF     | توان                |
| 18     | E7     | FF     | FF     | أعلى                |
| 19     | E6     | FF     | FF     | يسارًا              |
| 7      | F8     | FF     | FF     | ورود                |
| 8      | F7     | FF     | FF     | يمينًا              |
| 9      | F6     | FF     | FF     | أسفل                |
| 14     | EB     | FF     | FF     | منو                 |
| 4      | FB     | FF     | FF     | زوم+                |
| 0      | FF     | FF     | FF     | خروج                |
| 5      | FA     | FF     | FF     | خودكار              |
| 15     | EA     | FF     | FF     | تنظيم مجدد          |
| F1     | E0     | FF     | FF     | ورودى               |
| 1      | FE     | FF     | FF     | زوم-                |
| F0     | F0     | FF     | FF     | کلید اصلی+          |
| D1     | E2     | FF     | FF     | كليد اصلى-          |
| D0     | F2     | FF     | FF     | درجه صدا -          |
| 42     | BD     | FF     | FF     | درجه صدا +          |
| 41     | BE     | FF     | FF     | خالى/1              |
| C0     | F3     | FF     | FF     | تصوير /2            |
| C1     | E3     | FF     | FF     | ابعاد3              |
| 40     | BF     | FF     | FF     | VGA 1/4             |
| 13     | EC     | FF     | FF     | منجمد/5             |
| A1     | E5     | FF     | FF     | HDMI 1/6            |
| B1     | E4     | FF     | FF     | VGA 2/7             |
| 10     | EF     | FF     | FF     | HDMI 2/8            |
| E1     | E1     | FF     | FF     | 9/S-Video           |

کنترل های کاربر

منوهای روی صفحه

این پروژکتور مجهز به منوهای روی صفحه چندزبانه است که به شما امکان می دهد تصاویر را تنظیم کرده و مجموعه ای از تنظیمات را تغییر دهید.

ساختار

**توجه:** لطفاً توجه داشته باشید که منوهای روی صفحه (OSD) بر حسبنوع سیگنال انتخابی و مدل پروژکتور مورد استفاده، متغیر هستند.

| سطح چهارم                  | سطح سوم                                                                    | سطح دوم                             | القانمة الرنيسية<br>درخت سطح اول |  |
|----------------------------|----------------------------------------------------------------------------|-------------------------------------|----------------------------------|--|
|                            | روشن / کامپیوتر / فیلم / ترکیب / بازی / کاربر                              | حالت رنگي                           |                                  |  |
|                            | سفید / زردکمرنگ / آبیکمرنگ / صورتی / سبز تیره                              | رنگ دیوار                           |                                  |  |
|                            | سنجه برای تنظیم                                                            | شدت روشنايي                         |                                  |  |
|                            | سنجه برای تنظیم                                                            | كنتراست                             |                                  |  |
|                            | سنجه برای تنظیم                                                            | تیزی رنگ                            |                                  |  |
|                            | سنجه برای تنظیم                                                            | اشباع                               |                                  |  |
|                            | سنجه برای تنظیم                                                            | رنگ                                 | منوى تصوير                       |  |
|                            | سنجه برای تنظیم                                                            | گاما                                |                                  |  |
|                            | سنجه برای تنظیم (عدد باید دمای واقعی رنگ را نشان دهد)<br>6500K/7500K/8300K | انتخاب حالتهای رنگ                  | al                               |  |
|                            | RGB                                                                        |                                     |                                  |  |
| سنجه برای تنظیم            | رنگ                                                                        | تنظیمات رنگ<br>تنظیمات رنگ<br>اشباع |                                  |  |
| سنجه برای تنظیم            | اشباع                                                                      |                                     |                                  |  |
| سنجه برای تنظیم            | افزایش                                                                     |                                     |                                  |  |
|                            | ﺧﻮﺩﮐﺎﺭ / 13:4 / 16:9 / 16:10 (ﻓﻮﻕ ﻋﺮﻳﻦ 16:6)                               | نسبت تصوير                          |                                  |  |
|                            | سنجه برای نتظیم                                                            | مرحله                               |                                  |  |
|                            | سنجه برای نتظیم                                                            | ساعت<br>تیران                       |                                  |  |
|                            | ستجه برای تنظیم<br>منابعه بدام تنزار                                       | موقعيت الفي                         |                                  |  |
|                            | ستجه برای تنظیم<br>سن مه در ای تنظیم                                       | موقعیت عمودی<br>بندگنداد بدمنتال    |                                  |  |
| مريد معرد اي تنظره         | سبب برای بنطیم<br>کستین V                                                  | بررسمایی دیجینان                    |                                  |  |
| سب بربی تنظیم              | کېښتن H                                                                    |                                     |                                  |  |
| ر و شن/خامو ش              | میں دریا ۲۱<br>4 کہ شہر رو شن/خامو ش                                       |                                     | منوى صفحه                        |  |
| سفید/سیز /قر مز /ار غو انی | رنگ توری                                                                   | اصلاح هندسی                         |                                  |  |
| الگوى تنظيم                | تنظیم 4 گوشه                                                               |                                     |                                  |  |
| بلى/خير                    | بازنشاني 4 گوشه                                                            |                                     |                                  |  |
|                            | جلو / سقف جلو / عقب / سقف عقب                                              | سقف                                 |                                  |  |
|                            | سنجه برای تنظیم                                                            | اندازه                              |                                  |  |
|                            | موقعيت افقى                                                                | شدفت تحريده                         |                                  |  |
|                            | موقعیت عمودی                                                               | تنبيف تصوير                         |                                  |  |

فارسى 28

کنترل های کاربر

| سطح چهارم | سطح سوم                                                                                                    | سطح دوم                     | القائمة الرئيسية<br>درخت سطح اول |
|-----------|----------------------------------------------------------------------------------------------------|-----------------------------|----------------------------------|
|           | زيرمنو برای 18 زيان<br>1: English<br>2: Deutsch<br>3: Svenska<br>4: Français<br>5: عربي<br>6: Nederlands<br>7: Bokmal & Nynorsk<br>8: Dansk<br>9: 简体中文<br>10: Polski<br>11: 한국어<br>12: Русский<br>13: Español<br>14:繁體中文<br>15: Italiano<br>16: Portugués<br>17: Türkçe<br>18:日本語 | زبان                        | منوى تنظيمات                     |
|           | بالا ڇپ / بالا راست / مرکز / پايين ڇپ / پايين راست                                                                                                    | موقعیت منو در صفحه<br>نمایش |                                  |
|           | خاموش / CC3 / CC3 / CC4 / خاموش / CC4                                                                                                    | زيرنويس                     |                                  |
|           | روشن/خاموش                                                                                                    | خروجی VGA (آمادہ<br>به کار) |                                  |
|           | روشن/خاموش                                                                                                    | VGA 2                       |                                  |
|           | روشن/خاموش                                                                                                    | LAN (استندبای)              |                                  |
|           | روشن/خاموش                                                                                                    | الگوى تست                   |                                  |
|           | روشن/خاموش                                                                                                    | روشن کردن مستقیم            |                                  |
|           | ر وشن/خاموش                                                                                                    | روشن کردن کلید<br>سیگنال    |                                  |
|           | بلی / خیر                                                                                                    | تنظيم مجدد                  |                                  |
|           | روشن/خاموش                                                                                                    | بلندگو                      |                                  |
|           | روشن/خاموش                                                                                                    | خروجي خط                    |                                  |
|           | روشن/خاموش                                                                                                    | ميكروفون                    |                                  |
|           | روشن/خاموش                                                                                                    | قطع صدا                     | منوى بلندى صدا                   |
|           | سنجه برای تنظیم                                                                                                    | درجه صدا                    |                                  |
|           | سنجه برای تنظیم                                                                                                    | درجه صدای<br>میکروفون       |                                  |

کنترل های کاربر

| سطح چهارم      | سطح سوم                                                                                       | سطح دوم                  | القائمة الرئيسية<br>درخت سطح اول |
|----------------|-----------------------------------------------------------------------------------------------|--------------------------|----------------------------------|
|                | پیش فرض / کاربر                                                                               | لوگو                     |                                  |
|                | ضبط و پخش صفحه نمایش و نمایش پیام روی صفحه                                                    | ضبط تصوير لوگو           |                                  |
|                | روشن / خاموش                                                                                  | منبع خودكار              |                                  |
|                | VGA-1 / VGA-2 / HDMI-1 / HDMI-2 / نرکیبی /<br>چندرسانهای / نمایشگر LAN                        | ورودي                    |                                  |
|                | سنجه برای تنظیم                                                                               | خاموشي خودکار<br>(دقيقه) |                                  |
|                | ساعت SSI استفادهشده (عادی)                                                                    |                          |                                  |
|                | ساعت SSI استفادهشده (ECO)                                                                     | تنظيمات SSI              | منوی گزینه                       |
| عادی / اقتصادی | حالت نیروی SSI                                                                                |                          |                                  |
|                | روشن / خاموش                                                                                  | ارتفاع زياد              |                                  |
|                | يادأوري تعويض فيلتر                                                                           | يادأور فيلتر (ساعت)      |                                  |
| بلی / خیر      | يادأور نظافت                                                                                  | ( ),,,,,,,               |                                  |
| روشن / خاموش   | (فقط نمایش)                                                                                   | اطلاعات                  |                                  |
|                | سنجه برای تنظیم                                                                               | شناسه پروژکتور           |                                  |
|                | روشن/خاموش                                                                                    | اعلانات ديجيتال          |                                  |
|                | خاموش / روشن / خودکار                                                                         | سه بعدی                  |                                  |
|                | روشن / خاموش                                                                                  | برگردان سه بعدی          |                                  |
|                | Frame Packing / Side-by-Side (Half) / Top and<br>Bottom / Frame Sequential / Field Sequential | قالب 3 بعدي              | منوی سه بعدی                     |
|                | 96 هرنز / 144 هرنز                                                                            | 1080p@24                 |                                  |
|                | (فقط نمایش)                                                                                   | وضعيت                    |                                  |
|                | روشن/خاموش                                                                                    | DHCP                     |                                  |
|                | قابل ويرايش                                                                                   | عنوان IP                 |                                  |
|                | قابل ويرايش                                                                                   | قناع الشبكة الفرعية      |                                  |
|                | قابل ويرايش                                                                                   | دروازه                   |                                  |
|                | قابل وير ايش                                                                                  | DNS                      |                                  |
|                | بلی / خیر                                                                                     | فروشگاه                  | منوی LAN                         |
|                | (فقط نمایش)                                                                                   | عنوان MAC                |                                  |
|                | (فقط نمایش)                                                                                   | نام گروہ                 |                                  |
|                | (فقط نمایش)                                                                                   | نام يروژكتور             |                                  |
|                | ر<br>(فقط نمایش)                                                                              | مکان                     |                                  |
|                | (فقط نمایش)                                                                                   | تماس                     |                                  |

کنترل های کاربر

### چگونگی عملکرد

- ۲ برای باز کردن منوی OSD، دکمه «منو» (Menu) روی کنترل از راه دور یا صفحه کلید پروژکتور را فشار دهید.
- -2 هنگام نمایش روی صفحه (OSD)، از کلیدهای ▲ ▼ برای انتخاب آیتم مورد نظر در منوی اصلی استفاده کنید. هنگام انتخاب گزینه در صفحه، دکمه ◄ یا کلید «Enter» (ورود) را فشار دهید تا وارد زیرمنو شوید.
  - -3 از دکمه های کر برای انتخاب گزینه های مورد نظر استفاده کرده و تنظیمات آنها را با استفاده از دکمه ◄◄ تغییر دهید.
  - -4 آیتم بعدی را که باید تنظیم شود در منوی فرعی انتخاب نموده و مطابق بالا عمل کنید.
- -5 برای تایید دکمه «ورود» را فشار دهید که در این صورت صفحه به منوی اصلی باز می گردد.
  - -6 برای خروج، دوباره دکمه «منو» را فشار دهید. منوی OSD بسته شده و پروژکتور به صورت خودکار تنظیمات جدید را ذخیره می کند.

| <ul> <li>القائمة الرئيسية</li> </ul> | ×                                                                                                    | Picture<br>Color Mode                                                                                                    | Bright White |
|--------------------------------------|----------------------------------------------------------------------------------------------------|----------------------------------------------------------------------------------------------------|--------------|
|                                      | ₹<br>400<br>300<br>■<br>100<br>■<br>100<br>100 | <ul> <li>Frightness</li> <li>Contrast</li> <li>Sharpness</li> <li>Saturation</li> <li>Hue</li> <li>Gamma</li> <li>Color Temp</li> <li>Color Settings</li> </ul> |              |
|                                      |                                                                                                    | Select 🛟 Enter                                                                                                    | ► Exit Menu  |
|                                      |                                                                                                    | القائمة الفرعية                                                                                                    | تنظيمات      |

## کنترل های کاربر

عکس

کنتر است کنتر است اختلاف بین روشن ترین و تاریک ترین بخش های تصویر را کنترل میکند. تنظیم کنتر است میز آن رنگ سیاه و سفید در تصویر را تغییر میدهد. ∢ برای کاهش کنتر است، دکمه ◄ را فشار دهید. ∢ برای افز ایش کنتر است، دکمه ◄ را فشار دهید.

کنترل های کاربر

اشباع تصویر ویدئو را با سیاه و سفید تنظیم کنید تا رنگ کاملاً اشباع شود. ∢ برای کاهش مقدار اشباع در تصویر، دکمه ♦ را فشار دهید. ∢ برای افزایش مقدار اشباع در تصویر، دکمه ♦ را فشار دهید.

<u>گاما</u> این به شما امکان تنظیم مقدار گاما برای دستیابی به کنتر است بهتر تصویر ورودی را میدهد.

<u>تنظیمات رنگ</u> از این تنظیمات برای اعمال تغییرات پیشرفته در رنگهای مجزای قرمز، سبز، آبی، سبزآبی، بنفش و زرد استفاده می شود.

## کنترل های کاربر

صفحه

#### نسبت تصوير

- خودکار: تصویر را با نسبت اصلی عرض-ارتفاع نگه میدارد و تصویر را تا حد ممکن بزرگ میکند تا با پیکسلهای اصلی افقی و عمودی متناسب باشد.
- 4:3 تصویر برای تناسب با صفحه نمایش تغییر اندازه میدهد و با نسبت 4:3 نمایش داده می شود.
- 16:9 : تصویر برای تناسب با عرض صفحه نمایش تغییر اندازه میدهد و ارتفاع برای نمایش تصویر با نسبت 16:9 نتظیم می شود.
  - ۱6:10: تصویر برای تناسب با عرض صفحه نمایش تغییر اندازه میدهد و ارتفاع برای نمایش تصویر با نسبت 16:10 تنظیم می شود.

<u>مرحله</u> ز مانبندی سیگنال صفحه نمایش را با کارت گرافیک تطبیق می دهد. در صورتی که تصویر ثابت نیست یا لرزش دارد، از این گزینه استفاده نمایید.

- <u>ساعت</u> در هنگام وجود لرزش عمودی در تصویر ، برای دستیابی به تصویری بهینه تنظیم کنید.
  - موقعیت افقی ۷ برای انتقال تصویر به چپ دکمه ◄ را فشار دهید. ۷ برای انتقال تصویر به راست دکمه ◄ را فشار دهید.
    - <u>موقعیت عمودی</u> ∢ برای انتقال تصویر به پایین دکمه ◄ را فشار دهید. ∢ برای انتقال تصویر به بالا دکمه ◀ را فشار دهید.

کنترل های کاربر

بزرگنمایی دیجیتال ∢ برای کاهش اندازه تصویر دکمه ◄ را فشار دهید. ∢ برای افزایش اندازه تصویر روی صفحه پخش تصویر، دکمه ◀ را فشار دهید.

#### اصلاح هندسى

- از قابلیتهای کیستون یا تنظیم 4 گوشه برای داشتن تصاویری مستطیلی و عالی استفاده کنید.
- کیستون V.: انحراف تصویر را به صورت عمودی تنظیم کنید. اگر تصویر ذوزنقه ای به نظر میرسد، این گزینه میتواند در مستطیلی کردن آن مفید باشد.
- کیستون H.: انحراف تصویر را به صورت افقی تنظیم کنید. اگر تصویر ذوزنقه ای به نظر میرسد، این گزینه میتواند در مستطیلی کردن آن مفید باشد.
- ۶ گوشه روشن/خاموش: گزینه «On» (روشن) را انتخاب کنید تا قابلیتهای اصلاح 4 گوشه فعال شود.
  - 🖉 رنگ شبکه: کارکرد اصلاحی رنگ توری 4 گوشه را تنظیم کنید.
- تنظیم 4 گوشه: 4 گوشه تصویر را پیکسل بر پیکسل تنظیم کنید تا تصویر را به شکل مستطیل در آورید.
- از نشانی 4 گوشه: کیستون H/V و پار امتر های 4 گوشه را به حالت پیشفرض کارخانه بازگردانید.

<u>سقف</u> جلو: تصویر به صورت مستقیم روی صفحه پخش می شود.
 سقف جلو: این انتخاب پیش فرض است. در صورت انتخاب، تصویر وارونه می شود.
 عقب: در صورت انتخاب، تصویر بر عکس می شود.
 سقف عقب: در صورت انتخاب، تصویر در حالت وارونه بر عکس می شود.

### کنترل های کاربر

<u>اندازه</u> دکمه راست و دکمه چپ را برای تنظیم نوار رنگی و مقدار اعداد فشار دهید

<u>شیفت تصویر</u> دکمه راست و دکمه چپ را برای تنظیم نوار رنگی و مقدار اعداد فشار دهید

کنترل های کاربر

تنظيم

زبان

منوی چندزبانه OSD را انتخاب کنید. دکمه ◄ یا ◀ را در جهت منو فرعی فشار دهید و برای انتخاب زبان مورد نظرتان از کلید ▲ یا ▼ استفاده کنید. برای نهایی کردن انتخاب دکمه ◀ روی کنترل را فشار دهید.

> موقعیت منو در صفحه نمایش محل قرار گرفتن منو روی صفحه نمایش را انتخاب کنید.

زیرنویس از این کارکرد برای فعالسازی منوی زیرنویس استفاده کنید. گزینه زیرنویس مناسب را انتخاب کنید: خاموش، CC1، CC2 و CC4.

پروژکتور، عملکرد خروجی VGA فعال شود.

<u>LAN (استندبای)</u> گزینه «روشن» را برای فعالسازی اتصال خروجی LAN انتخاب کنید. گزینه «خاموش» را برای غیرفعال کردن اتصال LAN انتخاب کنید.

37 فار سى

## کنترل های کاربر

روشن کردن مستقیم گزینه «ON» (روشن) را برای فعالسازی حالت روشن شدن مستقیم، انتخاب کنید. پروژکتور بدون فشار دادن دکمه «Power» روی صفحه کنترل پروژکتور و یا روی کنترل از راه دور، هنگامی که به جریان برق متصل شود بهطور خودکار روشن میشود.

روشن کردن کلید سیگنال گزینه «On» (روشن) را برای فعالسازی حالت روشن شدن سیگنالی، انتخاب کنید. پروژکتور بدون فشار دادن دکمه «Power» روی صفحه کنترل پروژکتور و یا روی کنترل از راه دور، هنگامی که سیگنال شناسایی شد بهطور خودکار روشن میشود.

<u>تنظیم مجدد</u> برای بازگرداندن پار امتر های تمام منو ها به تنظیمات پیشفرض، گزینه «بله» را انتخاب کنید.

فار سی 38

کنترل های کاربر

درجه صدا

<u>بلندگو</u> » گزینه «روشن» را برای فعالسازی بلندگو انتخاب کنید. » گزینه «خاموش» را برای غیرفعال کردن بلندگو انتخاب کنید.

میکروفون > گزینه «روشن» را برای فعالسازی میکروفون انتخاب کنید. > گزینه «خاموش» را برای غیرفعال کردن میکروفون انتخاب کنید.

<u>در جه صدای میکر وفون</u> ♦ برای کم کردن صدای میکروفون، دکمه ◄ را فشار دهید.
♦ برای زیاد کردن صدای میکروفون، دکمه ◄ را فشار دهید.

### کنترل های کاربر

گزينه

لوگو از این عملکرد برای تعیین صفحه شروع دلخواه خود استفاده کنید. تغییرات صورت گرفته در دفعه بعدی روشن شدن پروژکتور اعمال می شوند. ۵ حالت پیش فرضی: صفحه پیش فرضی شروع بکار دستگاه ۵ کاربر:از تصویر ذخیره شده توسط قابلیت «ضبط لوگو» استفاده کنید.

ضبط تصویر لوگو برای گرفتن یک عکس از تصویر در حال نمایش روی صفحه، دکمه ◀ را فشار دهید.

ورودی برای فعال کردن/ غیر فعال کردن منبعهای ورودی، دکمه ◀ را فشار دهید. پروژکتور به دنبال ورودیهایی که انتخاب نشدهاند جستجو نمیکند.

کنترل های کاربر

ینظیمات <u>SSI</u> ۷ ساعات SSI استفادهشده (عادی): نمایش زمان پخش تصویر در حالت عادی.
۷ ساعات SSI استفادهشده (ECO): نمایش زمان پخش تصویر در حالت ECO.
۷ Enter را برای ورود به حالت پاور فشار دهید.

ارتفاع زياد

- روشن: فن های توکار با سرعت بالا حرکت میکنند. این گزینه را هنگام استفاده از پروژکتور در ارتفاع بالای 2500 فیت/762 متر یا بیشتر فعال کنید.
- خاموش: فن های توکار به طور خودکار مطابق به دمای داخلی، با سر عتی متغیر حرکت میکنند.

### کنترل های کاربر

اعلانات ديجيتال

- 🖉 این یک قابلیت پخش خودکار برای رسانه است.
- ◄ پوشهای با نام «Signage» در USB خود ایجاد کنید و آن را وارد درگاه USB نمایید.
- «On» (روشن) را انتخاب کنید و بازنشانی نمایید تا عملکرد پخش فایلهای روی پوشه اعلانات به صورت خودکار فعال شود.
  - ◄ گزينه «Off» (خاموش) را براي غيرفعال كردن أن انتخاب كنيد.

کنترل های کاربر

سه بعدی

سه بعدی

 خودکار: زمانی که یک سیگنال شناسایی زمانبندی سهبعدی HDMI 1.4a پیدا شود، تصویر سهبعدی به صورت خودکار انتخاب می شود.
 گزینه «روشن» را برای فعال سازی کارکرد سهبعدی انتخاب کنید.
 برای غیرفعال کردن ویژگی سهبعدی، «خاموش» را انتخاب کنید

برگردان سه بعدی اگر هنگامی که شما در حال تماشا با عینک سه عدی DLP هستید، تصویری ناپیوسته یا دارای همپوشی را مشاهده میکنید، ممکن است برای دستیابی به بهترین تطبیق توالی تصویر چپ/راست به منظور دریافت تصویر مناسب، احتیاج به اجرای «برگردان» داشته باشید.

فالب 3 بعدی از این کارکرد برای انتخاب قالب سهبعدی استفاده کنید. انتخاب ها به این شکل هستند: «Frame Packing»، «Side-by-Side (Half)»، «Top and Bottom»، «Frame Sequential» و «Field Sequential».

<u>1080p@24</u> هنگام استفاده از عینک سهبعدی در باربندی فریم 24@1080، از این قابلیت برای انتخاب نرخ بازسازی 96 یا 144 هرتز استفاده کنید.

## کنترل های کاربر

### LAN

<u>DHCP</u> پیکربندی تنظیمات DHCP. ای روشن: برای دادن اجازه به پروژکتور برای گرفتن آدرس IP به صورت خودکار از شبکهتان، گزینه «روشن» را انتخاب کنید. ای خاموش: برای تعیین دستی پیکربندی IP، ماسک زیرشبکه ( Subnet

Mask)، دروازه (Gateway) و DNS، گزینه «خاموش» را انتخاب کنید.

<u>عنوان IP</u> نمایش یک آدرس IP.

<u>DNS</u> نمایش شماره DNS.

<u>فروشگاه</u> برای ذخیره تغییرات انجامشده در تنظیمات پیکربندی شبکه، «Yes» (بله) را انتخاب کنید.

> عنوان <u>MAC</u> نمایش آدرس MAC.

کنترل های کاربر

<u>نام گروہ</u> نمایش نام گروہ.

مکا<u>ن</u> نمایش محل پروژکتور.

تماس نمایش اطلاعات تماس.

45 فارسى

## کنترل های کاربر

نحوه استفاده از مرورگر وب برای کنترل پروژکتور

را روشن کنید تا یک سرور DHCP را روشن کنید تا یک سرور DHCP به صورت خودکار یک IP به پروژکتور اختصاص دهد. می توانید اطلاعات مورد نیاز شبکه را به صورت دستی نیز وارد کنید.

| 🛃 Status      | Connect       |
|---------------|---------------|
| 📇 онср        | Off           |
| 🖫 IP Address  | 172.16.1.42   |
| 🕞 Subnet Mask | 255.255.255.0 |
| 🕒 Gateway     | 172.16.1.254  |
| 🗳 DNS         | 172.16.1.1    |

- سپس تغییرات را اعمال نموده و برای تکمیل روند پیکریندی، دکمه OK
   را فشار دهید.
- 3- مرورگر وب خود را باز کرده و آدرس پروتکل اینترنتی را از صفحه OSD LAN تایپ کنید؛ در این هنگام صفحه وب بصورت زیر ظاهر می شود:

|              |          |      | Tools    | Info  | Contact IT Hel   |
|--------------|----------|------|----------|-------|------------------|
|              |          |      |          |       |                  |
| Power        | Vol -    | Mute | Vol +    |       |                  |
| Sources List |          |      |          |       | Interface 2.7.2  |
| VGA - 1      | <b>^</b> |      | <b>—</b> |       |                  |
|              |          |      | Men      | u 🔺   |                  |
|              |          |      |          | Enter | $\mathbf{F}$     |
|              |          |      |          |       |                  |
|              |          |      |          |       |                  |
|              | ۲        |      |          |       |                  |
| s st         | arpness  |      |          |       | -                |
|              |          |      |          | E     | epansion Options |

۸۵۲ \* هنگامی که از آدرس IP پروژکتور خود استفاده می کنید، نمی توانید به سرور خدمات خود متصل شوید.

4- به دلیل استفاده از صفحه وب تحت شبکه برای ورودی رشته در برگه [ابزار]، محدودیت طول ورودی در زیر فهرست شده است ("فاصله" و سایر کلیدهای سجاوندی هم شمرده می شوند):

| طول ورودی (به کاراکتر) | آيتم                | طبقه بندى           |
|------------------------|---------------------|---------------------|
| 15                     | عنوان IP            |                     |
| 2                      | IP ID               | کنترل Crestron      |
| 5                      | پورٽ                |                     |
| 10                     | نام پروژکتور        |                     |
| 9                      | مكان                | پروژکٽور            |
| 9                      | تخصیص داده شده به   |                     |
| (غیر متاح)             | DHCP (فعال شده)     |                     |
| 15                     | (نامشخص)            |                     |
| 15                     | عنوان IP            | تنظيمات شبكه        |
| 15                     | قناع الشبكة الفرعية |                     |
| 15                     | درگاه پېش فرض       |                     |
| (نامشخص)               | فعال شد             |                     |
| 15                     | رمز عبور جدید       | کلمه رمز کاربر      |
| 15                     | تاييد               |                     |
| (نامشخص)               | فعال شد             |                     |
| 15                     | رمز عبور جدید       | رمز عبور کاربر ارشد |
| 15                     | تاپيد               |                     |

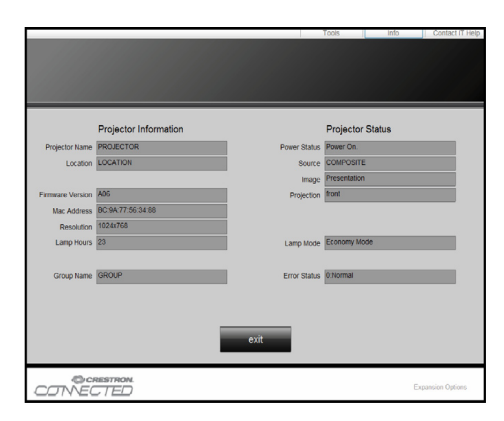

کنترل های کاربر

**در هنگام برقراری اتصال مستقیم از رایانه به پروژکتور** مرحله 1: یک آدرس IP (192.168.0.100) از قابلیت LAN پروژکتور پیدا کنید.

168 000 100 192 عنوان IP مرحله 2: تغییرات را اعمال کرده و برای اجرای عملکرد دکمه "Enter" و برای خروج دکمه "Menu" را فشار دهید. مرحله 6: بر ای وار د شدن به قسمت Internet مرحله 3: بر اي ورود به قسمت اتصالات شبكه، ابن مراحل Options، بر روی مرورگر وب IE کلیک راطی کنید: Start -> Control Panel کنید. سیس با انتخاب Internet Options -> Network and Internet بر روی زبانه Connections کلېک کر ده Connections -> Network و بر روی "...LAN Settings" کلیک کنید. Connections. بر روی اتصالی که می خواهيد آن را پيکربندي کنيد، کليک کر ده و General Security Privacy Content Connections Programs Advanced To set up an Internet connection, click Setup... سبس در اقسمت Network Tasks 🕺 Dial-up and Virtual Private Network بر روی Change settings of this Add connection کلیک کنید. se Settings if you need to configure a proxy مرحله 4: در زبانه General، در قسمت This connection uses the following items، بر روی Internet Protocol Local Area Network (LAN) settings IS. ( LAN Settings... AN Settings do not apply to dial-up connecti 'hoose Settings above for dial-up settings. (TCP/IP) کلیک کردہ و سیس "Properties" را انتخاب کنید. مرحله 7: جعبه گفتگوی Local Area Network General Advanced LAN) Setting) ظاهر مي شود. در قسمت Broadcom NetXtreme Gigabit Etheme Configure Proxy Server، تيک کنار قسمت Use b a proxy server for your LAN ٠ AEGIS Protocol (IEEE 802 1x) v3 1 6 0 بردارید. سیس دو باره بر روی دکمه "OK" کلیک کنید Install t Properties ssion Control Protocol/Internet Protocol. The default configuration may override manual settings. To ensual settings, disable automatic configuration natically detect settings مرحله 5: بر روى Use the following IP tic configuration script address کلیک کر دہ و آدر س زیر را در proxy server for your LAN (The or VPN connections) آنجا تایپ کنید: 
 192.168.1.4
 Port:
 3128
 Advanced...
 آدرس IP: 168.0.101 IP: 192.168 OK Cancel ماسک شبکه فرعی (Subnet Mask): 255 255 0.0 مرحله 8: مرورگر IE خود را باز کنید. سیس آدرس IP: دروازه بيش فرض (Default Gateway): 192.168.0.100 را در نوار آدرس آن وار د 192 168 0 254 کر دہ و کلید "Enter" را بز نید. General You can get IP settings assigned automatically if your network supp this capability. Otherwise, you need to ask your network administrate the appropriate IP settings. C Obtain an IP address automat 192 . 168 . 0 . 100 255 . 255 . 255 . 0 192 - 168 - 0 - 254 Default gateway فار سی 47

کنترل های کاربر

#### ابزار کنترل Crestron RoomView

TCrestron RoomView ایستگاه مرکزی نظارت بر بیش از 250 سیستم کنترلی بر روی یک شبکه اترنت را فراهم می کند (تعداد بیشتر هم ممکن است، تعداد به ترکیب شناسه IP و آدرس IP بستگی دارد). Crestron RoomView در هر یک از پروڑکتور ها طمواردی شامل وضعیت آنلاین بودن، برق سیستم، عمر باتری، تنظیمات شبکه و خرابی سخت افزار، بعلاوه هر خصوصیت دیگری که کاربر ارشد تنظیم کرده باشد، را نظارت می کند. مدیر میتواند اطلاعات اتاق، اطلاعات تماس و رویدادها را بیفزاید، حذف یا ویرایش کند؛ این اطلاعات به صورت خودکار در نرمافزار همه کاربران ثبت میشود. (عملکرد رابط کاربری طبق تصویر زیر)

|                                    |               |          |        |         |              | <u> </u>      |               |      |       |
|------------------------------------|---------------|----------|--------|---------|--------------|---------------|---------------|------|-------|
| HTV25R~1.RVD - RoomView Express    | Contractor of | ALLEN    | man-   | Plane 1 | ALC: NAME    | Constant on   |               |      | x     |
| <u>Eile Edit View Window H</u> elp |               |          |        |         |              |               |               |      |       |
| 📜 🖪 🕺 🖬 🖂 🤀 👪 🦻                    | b 🕐 🤋         |          |        |         |              |               |               |      |       |
| - 🗁 All Rooms                      | Name          | Location | Online | Log     | System Power | Display Power | Display Usage | Help | Sched |
| my test group     test             | Projector     | Here     |        | 1       |              |               |               |      |       |
| E- C Projector                     |               |          |        |         |              |               |               |      |       |
|                                    |               |          |        |         |              |               |               |      |       |
|                                    |               |          |        |         |              |               |               |      |       |
|                                    |               |          |        |         |              |               |               |      |       |
|                                    |               |          |        |         |              |               |               |      |       |
|                                    |               |          |        |         |              |               |               |      |       |

2 ويرايش اتاق

1 صفحه اصلي

| Name: crestron room                                    | e-Control Link: | Browse |
|--------------------------------------------------------|-----------------|--------|
| IP Address: 192.168.0.101<br>IPID/IP Port: 03 		 41794 | Video Link:     |        |
| DHCP Enabled     External Gateway 0.0.0.0              | Usemame:        |        |
| Comment                                                |                 |        |
|                                                        |                 |        |

| NOTE | í |
|------|---|
|      |   |
|      |   |
|      |   |

Trestron قابلیت Crestron طبق Room-View و مشخصات محصول تنظیم شده است.

فارسى 48

کنترل های کاربر

3. ويرايش خصوصيات

|                                 | Off On                        |
|---------------------------------|-------------------------------|
| Signal Name: Display Power      | Graphic: 🖉 🗸 🌔 🗸              |
| Device: None                    | •                             |
| Signal Type: Digital 👻          |                               |
| Join Number: 5 🗾 De             | efault Max. Value: 1          |
| Options                         |                               |
| I Apply attribute to all rooms  | Display on main view          |
| Apply attribute to all contacts | Show on context menu Advanced |
| Record attribute changes to log |                               |

.4 ويرايش رويداد

| Event Properties                     |            |                   |  |
|--------------------------------------|------------|-------------------|--|
| Name: Display Off Warning            |            | Enable this event |  |
| Type: Digital                        |            | Repeat event      |  |
| Join: 9                              |            |                   |  |
| Schedule<br>Start Date: 2010/ 9/ 2 - | ₩ Weekdays | □ Weekends        |  |
| End Date: 2010/ 9/ 2                 | Monday     | Saturday          |  |
|                                      | Tuesday    | Sunday            |  |
| Time: 0:00:00                        | Vednesday  |                   |  |
|                                      | Thursday   |                   |  |
|                                      | Friday     |                   |  |

برای اطلاعات بیشتر، لطفاً مراجعه کنید به: .http://www.crestron.com & www.crestron.com/getroomview

ضماد

### نصب و نظافت فیلتر اختیاری گرد و خاک

توصیه میشود بعد از هر 500 ساعت کار، فیلتر گرد و خاک رانظافت کنید، یا اگر از پروژکتور در محیطی غبارآلود استفاده میکنید، این کار بیشتر انجام دهید. هنگامی که پیغام هشدار ظاهر میشود، بری نظافت فیلتر هوا، موارد زیر را انجام دهید:

> The usage time of the dust filter is reached. Please clean the dust filters for better performance.

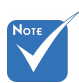

- فیلتر اختیاری گرد و غبار باید در محیط غبار آلود مورد استفاده قرار بگیرد.
- اگر فیلتر هوا نصب شده است، نگهداری مناسب از داغ کردن و خرابی پروژکتور جلوگیری میکند.
  - ٭ فیلتر گرد و غبار اختباری است.
- رابطهای مخصوص بر
   اساس مشخصات هر نوع
   انتخاب می شوند.

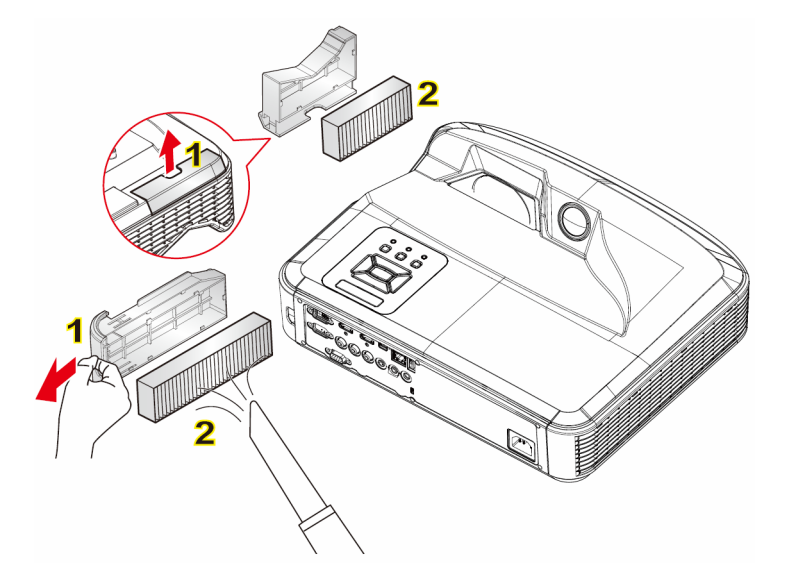

٥ رویه نظافت فیلتر هوا:
 ٥ رویه نظافت فیلتر هوا:
 ٩ با فشار دکمه "**U**" پروژکتور را خاموش کنید.
 ٩ دو شاخه برق را قطع کنید.
 ٩ فیلتر گرد و غبار را همانطور که در شکل توضیح داده شده بیرون آورید.
 ٩ با دقت فیلتر گرد و غبار را جدا کنید. سپس فیلتر را تعویض یا نظافت کنید.
 ٩ با دقت فیلتر گرد و غبار را جدا کنید. سپس فیلتر را تعویض یا نظافت کنید.
 ٩ با دقت فیلتر گرد و غبار را جدا کنید. سپس فیلتر را تعویض یا نظافت کنید.
 ٩ با دقت فیلتر گرد و غبار را جدا کنید. سپس فیلتر را تعویض یا نظافت کنید.
 ٩ با دقت فیلتر گرد و غبار را جاموات السابقة.
 ٩ بروژکتور را روشن کنید و پس از آنکه فیلتر گرد و غبار تعویض شد، کنتور مصرف فیلتر را دوباره تنظیم کنید.

حالت های سازگاری

### VGA آنالوگ

|                    |                     |           | a. سيگنال PC  |  |
|--------------------|---------------------|-----------|---------------|--|
| فركانس افقى [هرتز] | فركانس عمودي [هرتز] | رزولوشن   | حالت ها       |  |
| 31.5               | 60                  | 640x480   |               |  |
| 35.0               | 67                  | 640x480   |               |  |
| 37.9               | 72                  | 640x480   | VGA           |  |
| 37.5               | 75                  | 640x480   | VON           |  |
| 43.3               | 85                  | 640x480   |               |  |
| 61.9               | 120                 | 640x480   |               |  |
| 31.5               | 70                  | 720x400   | IBM           |  |
| 35.1               | 56                  | 800x600   | SVGA          |  |
| 37.9               | 60                  | 800x600   |               |  |
| 48.1               | 72                  | 800x600   |               |  |
| 46.9               | 75                  | 800x600   |               |  |
| 53.7               | 85                  | 800x600   |               |  |
| 77.4               | 120                 | 800x600   |               |  |
| 49.1               | 75                  | 832x624   | Apple, MAC II |  |
| 48.4               | 60                  | 1024x768  |               |  |
| 56.5               | 70                  | 1024x768  | XGA           |  |
| 60.0               | 75                  | 1024x768  |               |  |
| 68.7               | 85                  | 1024x768  |               |  |
| 99.0               | 120                 | 1024x768  |               |  |
| 68.7               | 75                  | 1152x870  | Apple, MAC II |  |
| 64.0               | 60                  | 1280x1024 |               |  |
| 77.0               | 72                  | 1280x1024 | SXGA          |  |
| 80.0               | 75                  | 1280x1024 |               |  |
| 60.0               | 60                  | 1280x960  | QuadVGA       |  |
| 75.2               | 75                  | 1280x960  |               |  |
| 65.3               | 60                  | 1400x1050 | SXGA+         |  |
| 75.0               | 60                  | 1600x1200 | UXGA          |  |

ضمايم

| -                   |                     | ں طولانی              | b. زمانبندی عریض   |  |
|---------------------|---------------------|-----------------------|--------------------|--|
| فركانس افقي [هر تز] | فركانس عمودي [هرتز] | رزولوشن               | حالت ها            |  |
| 74                  | 60                  | 1920x1080             | WUXGA              |  |
| 44.8                | 60                  | 1280x720              | WXGA               |  |
| 49.6                | 60                  | 1280x800              |                    |  |
| 47.7                | 60                  | 1366x768              |                    |  |
| 59.9                | 60                  | 1440x900              |                    |  |
| 65.3                | 60                  | 1680x1050             | WSXGA+             |  |
|                     |                     | (                     | c. سیگنال کامپوننت |  |
| فرکانس افقی [هر تز] | فرکانس عمودی [هرتز] | رزولوشن               | حالت ها            |  |
| 15.7                | 59.94(29.97)        | 720x480<br>(1440x480) | 480i               |  |
| 15.6                | 50(25)              | 720x576<br>(1440x576) | 576i               |  |
| 31.5                | 59.94               | 720x480               | 480p               |  |
| 31.3                | 50                  | 720x576               | 576p               |  |
| 45.0                | 60                  | 1280x720              | 720p               |  |
| 37.5                | 50                  | 1280x720              |                    |  |
| 33.8                | 60(30)              | 1920x1080             | 1080i              |  |
| 28.1                | 50(25)              | 1920x1080             |                    |  |
| 27.0                | 23.98/24            | 1920x1080             | 1080p              |  |
| 67.5                | 60                  | 1920x1080             |                    |  |
| 56.3                | 50                  | 1920x1080             |                    |  |

### HDMI دیجیتال

| -                   |                     |           | a. سیگنال PC  |  |
|---------------------|---------------------|-----------|---------------|--|
| فرکانس افقی [هر تز] | فركانس عمودي [هرتز] | رزولوشن   | حالت ها       |  |
| 31.5                | 60                  | 640x480   | VGA           |  |
| 35.0                | 67                  | 640x480   |               |  |
| 37.9                | 72                  | 640x480   |               |  |
| 37.5                | 75                  | 640x480   | VOX           |  |
| 43.3                | 85                  | 640x480   |               |  |
| 61.9                | 120                 | 640x480   |               |  |
| 31.5                | 70                  | 720x400   | IBM           |  |
| 35.1                | 56                  | 800x600   |               |  |
| 37.9                | 60                  | 800x600   |               |  |
| 48.1                | 72                  | 800x600   | SVGA          |  |
| 46.9                | 75                  | 800x600   |               |  |
| 53.7                | 85                  | 800x600   |               |  |
| 77.4                | 120                 | 800x600   |               |  |
| 49.1                | 75                  | 832x624   | Apple, MAC II |  |
| 48.4                | 60                  | 1024x768  | XGA           |  |
| 56.5                | 70                  | 1024x768  |               |  |
| 60.0                | 75                  | 1024x768  |               |  |
| 68.7                | 85                  | 1024x768  |               |  |
| 99.0                | 120                 | 1024x768  |               |  |
| 68.7                | 75                  | 1152x870  | Apple, MAC II |  |
| 64.0                | 60                  | 1280x1024 | SXGA          |  |
| 77.0                | 72                  | 1280x1024 |               |  |
| 80.0                | 75                  | 1280x1024 |               |  |
| 60.0                | 60                  | 1280x960  | QuadVGA       |  |
| 75.2                | 75                  | 1280x960  |               |  |
| 65.3                | 60                  | 1400x1050 | SXGA+         |  |
| 75.0                | 60                  | 1600x1200 | UXGA          |  |

ضمايم

|                                         |                       | iVahu                         | in a contrata h                |  |
|-----------------------------------------|-----------------------|-------------------------------|--------------------------------|--|
| فركانس افق [ هر تز ]                    | فركانس عمودي [هرتز]   | ں سو <i>دیتی</i><br>د ذماہ شن | ر. رخان <u>داری</u><br>دارت ها |  |
| <u>ر ر بي الر ر الر الر الر الر الم</u> | 60                    | 1020v1200                     | WUXGA                          |  |
| 44.8                                    | 60                    | 1280x720                      | WONGA                          |  |
| 49.6                                    | 60                    | 1280x800                      |                                |  |
| 43.0                                    | 60                    | 1366x768                      | WXGA                           |  |
| 59.9                                    | 60                    | 1440x900                      |                                |  |
| 65.3                                    | 60                    | 1680x1050                     | WSXGA+                         |  |
| 00.0                                    |                       | 1000x1000                     | C. سیگنال و بدئو               |  |
| فركانس افقى [هرتز]                      | فرکانس عمودی [هرتز]   | رزولوشن                       | حالت ها                        |  |
| 31.5                                    | 59.94/60              | 640x480                       | 480p                           |  |
| 15.7                                    | 59.94(29.97)          | 720x480<br>(1440x480)         | 480i                           |  |
| 15.6                                    | 50(25)                | 720x576<br>(1440x576)         | 576i                           |  |
| 31.5                                    | 59.94                 | 720x480                       | 480p                           |  |
| 31.3                                    | 50                    | 720x576                       | 576p                           |  |
| 45.0                                    | 60                    | 1280x720                      | 720p                           |  |
| 37.5                                    | 50                    | 1280x720                      |                                |  |
| 33.8                                    | 60(30)                | 1920x1080                     | 1080i                          |  |
| 28.1                                    | 50(25)                | 1920x1080                     |                                |  |
| 27.0                                    | 23.98/24              | 1920x1080                     |                                |  |
| 67.5                                    | 60                    | 1920x1080                     | 1080p                          |  |
| 56.3                                    | 50                    | 1920x1080                     |                                |  |
|                                         | HDMI - سیگنال ویدئویی | ی ضروری 1.4a                  | d. زمانبندی سهبعد              |  |
| فرکانس افقی [هر تز]                     | فرکانس عمودی [هرتز]   | رزولوشن                       | حالت ها                        |  |
| 31.5                                    | 50                    | 720p                          | Frame<br>Packing               |  |
| 15.7                                    | 59.94/60              | 720p                          |                                |  |
| 15.6                                    | 23.98/24              | 1080p                         |                                |  |
| 31.5                                    | 50                    | 1080i                         | Side-by-Side                   |  |
| 31.3                                    | 59.94/60              | 1080i                         | (Half)                         |  |
| 45.0                                    | 50                    | 720p                          | Top and                        |  |
| 37.5                                    | 59.94/60              | 720p                          | Bottom                         |  |
| 33.8                                    | 23.98/24              | 1080p                         |                                |  |

فارسى 54

ضمايم

### قوانین و اخطار های ایمنی

این ضمیمه حاوی اخطار های کلی در مورد پروژکتور شماست.

### اخطار FCC

این دستگاه تست شده و نتایج نشان داده است که با محدودیت های موجود بر ای دستگاه های دیجیتالی کلاس B عنوان شده در بخش 15 از قوانین FCC مطابقت دارد. محدودیت های یاد شده بر ای ایجاد ایمنی مناسب در بر ابر مداخله زیان بخش بر ای نصب خانگی وضع شده اندو این دستگاه انرژی فرکانس رادیویی را تولید، استفاده و پخش می کند و در صورتی که طبق دستور العمل ار ائه شده نصب و استفاده نگردد، ممکن است بر ای دستگاههای رادیویی مداخله زیان بخش تولید کند.

با این حال، ضمانتی وجود ندارد که در صورت نصب درست هم مداخله صورت نگیرد. در صورتی که دستگاه مداخله زیان بخش برای رادیو یا تلویزیون تولید کند که می توان آن را با خاموش و روشن کردن مجدد دستگاه مشخص کرد، به کاربر توصیه می شود مداخله را با استفاده از یک یا چند راه حل زیر برطرف نماید:

- جهت آنتن دستگاه را عوض کنید یا در مکان دیگری قرار دهید.
  - فاصله میان دستگاه و دریافت کننده را افزایش دهید.
- دستگاه را به پریزی و صل کنید که مدار آن با مدار پریزی که دریافت کننده به آن متصل است، متفاوت باشد.
  - برای راهنمایی با فروشنده یا تعمیرکار ماهر رادیو و تلویزیون مشورت کنید.

#### اخطار: کابل های محافظت شده

به منظور ر عایت قوانین FCC، تمامی اتصالات به دستگاههای دیگر باید با استفاده از کابل های محافظت شده صورت گیرد.

#### تنبيه

ایجاد تغییرات و اصلاحاتی که به تایید شرکت سازنده نرسیده باشد، اختیار کاربر در استفاده از پروژکتور را که بر اساس Federal Communications Commission به او داده شده است، از او سلب می کند.

ضماد

#### شرايط استفاده

این دستگاه با بخش 15 از قوانین FCC مطابقت دارد. استفاده از دستگاه با پذیرش شرایط زیر امکان پذیر است:

-1 دستگاه نباید باعث بروز مداخله زیان بخش شود و -2 این دستگاه باید هرگونه مداخله ای را بپذیرد؛ از جمله مداخله ای که باعث بروز عملکرد ناخوشایند شود.

اخطار: کاربران در کانادا

اين دستگاه ديجيتال كلاس B از قوانين Canadian ICES-003 تبعيت مي كند.

# Remarque à l'intention des utilisateurs canadiens

Cet appareil numerique de la classe B est conforme a la .norme NMB-003 du Canada

### اعلامیه تطابق برای کشورهای اروپایی

- دستور العمل 2004/108/EC EMC (شامل اصلاحات)
  - دستور العمل ولتاژ پايين 2006/95/EC
- دستور العمل 1999/5/EC R & TTE (در صورتی که دستگاه عملکرد RF دارد)

دستور العمل دفع برای دور انداختن، دستگاه را به سطل زباله نیندازید. برای به حداقل رساندن آلودگی و محافظت هرچه بیشتر از محیط زیست، لطفاً دستگاه را بازبافت کنبد.

56 فار س

ضمايد

### نصب دستگاه به سقف

- برای جلوگیری از آسیب دیدن پروژکتور، لطفاً از قاب مخصوص سقف Optoma استفاده کنید.
- در صورتی که قصد دارید از قاب مخصوص سقف محصول شرکت دیگری استفاده کنید، لطفاً اطمینان حاصل نمایید که پیچ های مخصوص اتصال پروژکتور به قاب، خصوصیات زیر را داشته باشد:
  - ◄ نوع پيچ: 3\*M4
  - 🖈 حداقل طول پيچ: 10 mm

- Νοτε
- لطفاً به خاطر داشته باشید که خسارت ناشی از نصب غلط، باعث ابطال ضمانت می شود.

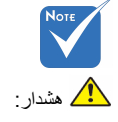

- .1 در صورتی که قاب مخصوص سقف را از شرکت دیگری خریداری می کنید، اطفاً اطمینان با اندازه مناسب استفاده کنید اندازه بیچ به ضخامت صفحه قاب بستگی دارد. .2 اطمینان حاصل کنید که
- میان سقف و قسمت زیرین پروژکتور حداقل 10 سانتی متر فضا موجود باشد. 3. از نصب پروژکتور در
  - ن ریصب پروردیور در نزدیکی منبع گرمایی خودداری نمایید

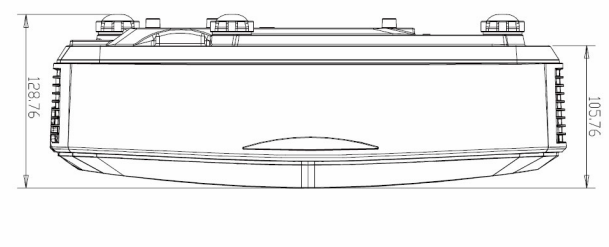

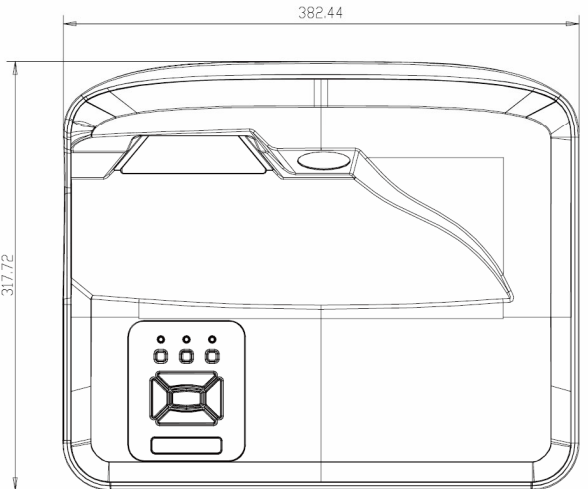

ضمايم

دفاتر بين المللى Optoma بر ای خدمات یا بشتیبانی، لطفا با دفتر محلی خود تماس بگیر بد.

| آمریکا<br>47697 Westinghouse Drive<br>Fremont, CA 94539, USA<br>www.optomausa.com                                                                                            | <ul> <li>888-289-6786</li> <li>510-897-8601</li> <li>services@optoma.com</li> </ul>                                                                                                    | اسکائدیناوی<br>Lerpeveien 25<br>3040 Drammen<br>Norway                                                                                 |
|----------------------------------------------------------------------------------------------------|----------------------------------------------------------------------------------------------------|----------------------------------------------------------------------------------------------------|
| کنادا<br>47697 Westinghouse Drive<br>Fremont, CA 94539, USA<br>www.optomausa.com<br>أمريكاي لاتين<br>47697 Westinghouse Drive<br>Fremont, CA 94539, USA<br>www.optomausa.com | <ul> <li>888-289-6786</li> <li>510-897-8601</li> <li>services@optoma.com</li> <li>888-289-6786</li> <li>510-897-8601</li> <li>services@optoma.com</li> </ul>                                                                                                    | PO.BOX 9515<br>3038 Drammen<br>Norway<br>مرد<br>WOOMI TECH.CO.,LTD.<br>4F,Minu Bldg.33-14, Kangnam-Ku,<br>seoul,135-815, KOREA         |
| اروپا<br>Unit 1, Network 41, Bourne<br>Hemel Hempstead, Herts<br>HP1 2UJ, United Kingdom<br>www.optoma.eu<br>אילוט באום:                                                     | End Mills<br>+44 (0) 1923 691 800<br>+44 (0) 1923 691 888<br>service@tsc-europe.com                                                                                                    | 東京都足立区綾瀬3-25-18<br>株式会社オーエス<br>コンタクトセンター:0120-380-495<br>212F, No. 213,Sec. 3, Beixin Rd.,<br>Xindian Dist, New Taipei City 231,       |
| بنلوکس (با مسئولیت محدود)<br>Randstad 22-123<br>1316 BW Almere<br>The Netherlands<br>www.optoma.nl                                                                           | 【 +31 (0) 36 820 0252<br>☐ +31 (0) 36 548 9052                                                                                                    | Taiwan, R.O.C.<br>www.optoma.com.tw<br>دند دنه<br>Unit A, 27/F Dragon Centre<br>79 Wing Hong Street,                                   |
| فرنسه<br>Båtiment E<br>81-83 avenue Edouard Vaillant<br>92100 Boulogne Billancour<br>France<br>اسپانی                                                                        | <ul> <li>\$\begin{aligned}         \$\begin{aligned}             +33 1 41 46 12 20             +33 1 41 46 94 35             t,          </li> <li>\$\begin{aligned}             savoptoma@optoma.fr         </li> <li>\$\begin{aligned}             +34 91 499 06 06             </li> </ul> | Cheung Sha Wan,<br>Kowloon, Hong Kong<br><del>کنب</del><br>5F, No. 1205, Kaixuan Rd.,<br>Changning District<br>Shanghai, 200052, China |
| C/ Jose Hierro,36 Of. 1C<br>28522 Rivas VaciaMadrid,<br>Spain<br>دوچلند<br>Wiesenstrasse 21 W<br>D40549 Düsseldorf,                                                          | <ul> <li>+34 91 499 06 06</li> <li>+34 91 670 08 32</li> <li>+49 (0) 211 506 6670</li> <li>+49 (0) 211 506 66799</li> </ul>                                                                                                    |                                                                                                    |
| Germany                                                                                                    | info@optoma.de                                                                                                    |                                                                                                    |

+47 32 98 89 90 +47 32 98 89 99 info@optoma.no

+82+2+34430004 +82+2+34430005

> info@os-worldwide.com www.os-worldwide.com

+886-2-8911-8600 +886-2-8911-6550 services@optoma.com.tw asia.optoma.com

Э. www.optoma.com.hk

> +86-21-62947376 +86-21-62947375 www.optoma.com.cn

+852-2396-8968 +852-2370-1222

فار س

58

#### www.optoma.com